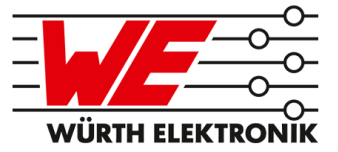

# AMBER PI REFERENCE MANUAL

# 2609017281001

VERSION 2.1

September 20, 2019

# **Revision history**

| Manual<br>version | Driver<br>version | HW<br>version | Notes                                                                                                    | Date           |
|-------------------|-------------------|---------------|----------------------------------------------------------------------------------------------------|----------------|
| 1.5               | 1.0.0 -<br>1.2.0  | 2.1           | Initial version                                                                                                    | January 2018   |
| 1.6               | 1.6.3,<br>2.0.0   | 2.1           | <ul> <li>New corporate design and structure</li> <li>Description of the driver version 2.0.0</li> </ul>                                                                                               | November 2018  |
| 1.7               | 1.6.3,<br>2.0.0   | 3.0           | <ul> <li>Description of the new hardware version 3.0</li> <li>Added chapter Hardware history</li> </ul>                                                                                               | February 2019  |
| 1.8               | 1.6.3,<br>2.0.0   | 3.0           | <ul> <li>Added chapter Regulatory compliance<br/>information</li> </ul>                                                                                                    | February 2019  |
| 1.9               | 1.6.3,<br>2.0.0   | 3.0           | <ul> <li>Package content image updated.</li> </ul>                                                                                                    | March 2019     |
| 2.0               | 3.0.0             | 3.0           | <ul> <li>Renamed product names in driver</li> <li>Moved other drivers to Wireless<br/>Connectivity SDK</li> <li>Moved description of other drivers on<br/>Wireless Connectivity SDK manual</li> </ul> | April 2019     |
| 2.1               | 3.1.0             | 3.0           | <ul> <li>Added the requirements for operation with<br/>Raspberry Pi 4</li> <li>Updated wiringPi install instructions</li> </ul>                                                                       | September 2019 |

 $\star$  For hardware history see chapter <code>Hardware history</code>

# Abbreviations and abstract

| Abbreviation | Name                                                 | Description                                                                                                    |
|--------------|------------------------------------------------------|----------------------------------------------------------------------------------------------------|
| ACK          | Acknowledgement                                      | Acknowledgement pattern confirming the reception of the transmitted data packet.                                                   |
| CS           | Checksum                                             |                                                                                                    |
| DC           | Duty cycle                                           | Transmission time in relation of one hour. 1% means, channel is occupied for 36 seconds per hour.                                  |
| FSE          | Field Sales<br>Engineer                              | Support and sales contact person responsible for limited sales area                                                                |
| 0xhh [HEX]   | Hexadecimal                                          | All numbers beginning with 0x are stated as hexadecimal numbers. All other numbers are decimal.                                    |
| HIGH         | High signal level                                    |                                                                                                    |
| LOW          | Low signal level                                     |                                                                                                    |
| LSB          | Least significant<br>bit                             |                                                                                                    |
| MSB          | Most significant bit                                 |                                                                                                    |
| PL           | Payload                                              | The real, non-redundant information in a frame/packet.                                                                             |
| RF           | Radio frequency                                      | Describes everything relating to the wireless transmission.                                                                        |
| UART         | Universal<br>Asynchronous<br>Receiver<br>Transmitter | Universal Asynchronous Receiver Transmitter allows communicating with the module of a specific interface.                          |
| US           | UserSettings                                         | Any relation to a specific entry in the UserSettings is<br>marked in a special font and can be found in the<br>respective chapter. |
| VCC          | Supply voltage                                       |                                                                                                    |

# Contents

| 1 | Summary & introduction                                                                                                    | 5                                                                          |
|---|----------------------------------------------------------------------------------------------------|----------------------------------------------------------------------------|
| 2 | Package content                                                                                                    | 6                                                                          |
| 3 | Raspberry Pi compatibility                                                                                                    | 7                                                                          |
| 4 | Quickstart guide: Taking into operation4.1Install the Raspbian OS on the Raspberry Pi4.1.1Configuring the peripherals4.2Install the wiringPi library4.3Install the AMBER PI driver4.4Setup the AMBER PI hardware4.5Run the AMBER PI4.6Advanced: Bidirectional transmission                                                                                                    | 8<br>9<br>11<br>13<br>13<br>16                                             |
| 5 | The AMBER PI driver5.1Tarvos-III - Würth Elektronik eiSos 868MHz radio module5.1.1The Tarvos-III command interface5.2HTS221 - Digital sensor for relative humidity and temperature5.3LPS22HB - MEMS nano pressure sensor5.4LIS2DW12 - MEMS digital output motion sensor5.5PROTO SPI - Mini breadboard for SPI customized connections                                                                                                    | <b>19</b><br>19<br>20<br>21<br>22<br>23<br>24                              |
| 6 | <ul> <li>FAQ - Frequently asked questions</li> <li>6.1 Is my Raspberry Pi compatible to the AMBER PI?</li> <li>6.2 I get the following compilation errors, what can I do?</li> <li>6.3 After installation of the AMBER PI driver, I get a "NOK" when calling the TarvosIII_Init-function. What can I do?</li> <li>6.4 When starting codeblocks, there are many warnings in the console. Is this a problem?</li> <li>6.5 How can I get the AMBER PI driver?</li> <li>6.6 Is there also a driver for other radio modules of Würth Elektronik eiSos?</li> </ul> | <b>25</b><br>25<br>25<br>25<br>25<br>25<br>26<br>26                        |
| 7 | <ul> <li>AMBER-PI development board</li> <li>7.1 Tarvos-III long range radio module</li> <li>7.2 Jumper settings</li> <li>7.3 Power supply</li> <li>7.3.1 Battery source</li> <li>7.3.2 Raspberry Pi source</li> <li>7.4 Current measurement</li> <li>7.4.1 Tarvos-III current measurement</li> <li>7.4.2 Sensor current measurement</li> <li>7.5.1 Extended connector P1</li> <li>7.5.2 SMA connector P2</li> <li>7.5.3 Headers P4, P5, P6</li> <li>7.5.4 SPI connectors P8, P9</li> <li>7.5.5 I2C connectors P10, P11</li> </ul>                           | 27<br>29<br>30<br>31<br>31<br>32<br>32<br>32<br>32<br>33<br>33<br>34<br>35 |

|    | 7.6                 | 7.5.6       BOOT                                       | 36<br>36<br>36<br>38 |
|----|---------------------|--------------------------------------------------------|----------------------|
| 8  | Hardv               | ware history                                           | 41                   |
| 9  | Refer               | rences                                                 | 42                   |
| 10 | <b>Regu</b><br>10.1 | latory compliance information         Exemption clause | <b>43</b><br>43      |
| 11 | Impo                | rtant notes                                            | 44                   |
|    | 11.1<br>11.2        | General customer responsibility                        | 44                   |
|    |                     | plications                                             | 44                   |
|    | 11.3                | Best care and attention                                | 44                   |
|    | 11.4                | Customer support for product specifications            | 44                   |
|    | 11.5                |                                                        | 45                   |
|    | 11.6                |                                                        | 45                   |
|    | 11./                |                                                        | 45                   |
|    | 11.0                |                                                        | 45                   |
| 12 | Legal               | Inotice                                                | 46                   |
|    | 12.1                | Exclusion of liability                                 | 46                   |
|    | 12.2                | Suitability in customer applications                   | 46                   |
|    | 12.3                | Trademarks                                             | 46                   |
|    | 12.4                | Usage restriction                                      | 46                   |
| 13 | Licen               | ise terms                                              | 48                   |
|    | 13.1                |                                                        | 48                   |
|    | 13.2                | Usage and obligations                                  | 48                   |
|    | 13.3                |                                                        | 49                   |
|    | 13.4                | Firmware update(s)                                     | 49                   |
|    | 13.5                | Disclaimer of warranty                                 | 49                   |
|    | 13.6                | Limitation of liability                                | 50                   |
|    | 13.7                | Applicable law and jurisdiction                        | 50                   |
|    | 13.8                | Severability clause                                    | 50                   |
|    | 13.9                | Miscellaneous                                          | 50                   |

# 1 Summary & introduction

The AMBER PI is an expansion board for the Raspberry Pi that equips the Raspberry Pi with the sub GHz RF interface provided by Würth Elektronik eiSos. The included sensor boards as well as the delivered RF-stick, that run as remote station for radio transmissions, allow to develop various creative applications on top of the Raspberry Pi.

Besides the hardware of the AMBER PI, Würth Elektronik eiSos provides a driver in C-code that includes the functions for the integrated RF-module as well as the connected sensors to enable an easy and quick custom application development.

# 2 Package content

Würth Elektronik eiSos delivers a box that contains the AMBER PI, the sensor boards and an empty SPI prototype board. The included radio-stick can be used as remote station to communicate with the AMBER PI via radio.

To complete this development kit, the user has to add its Raspberry Pi and the corresponding power supply to the placeholders that are provided in the box.

With this and the corresponding AMBER PI driver, that can be downloaded from the AM-BER PI web page [1], the kit is ready to bring numerous remarkable custom ideas to life.

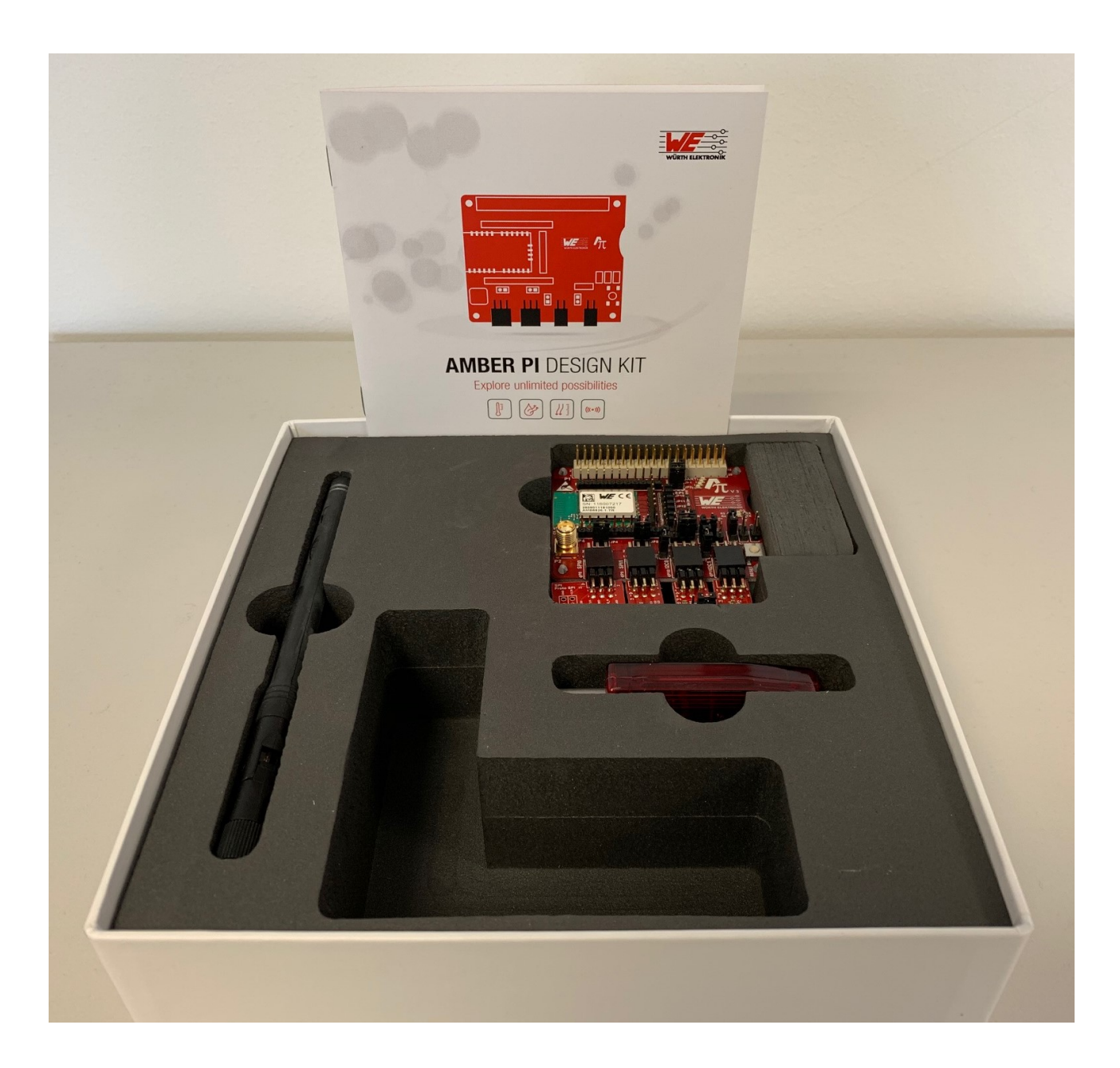

Figure 1: Package content

# 3 Raspberry Pi compatibility

The AMBER PI uses a 40 pin connector to be mounted on top of the Raspberry Pi. The AMBER PI as well as this manual have been created using the Raspberry Pi 3B as base providing sufficient computing power for a convenient application development. But never-theless, also other types of Raspberry Pi may be compatible.

Compatible Raspberry Pi versions:

- Raspberry Pi 4B (1, 2 and 4GB)
  - Requires: Raspbian Buster or newer
  - Requires: Wiring Pi version 2.52 or newer (manual steps are required till this version is in the official repositorys. See instructions at: *wiringpi.com*).

#### Raspberry Pi 3B (recommended)

- Raspberry Pi Zero W
  - When using Raspbian with GUI most of the computing power is used for the GUI
- Others
  - To be tested

# 4 Quickstart guide: Taking into operation

To take the AMBER PI into operation the AMBER PI driver has to be installed. To do so the following chapter contains the complete description how to setup the Raspberry Pi as well as the AMBER PI driver. This description has been created using a Raspberry Pi 3B.

Please perform the following steps:

# 4.1 Install the Raspbian OS on the Raspberry Pi

- 1. First of all the Raspberry Pi has to be installed and configured.
  - a) Download the latest Raspbian with GUI from https://www.raspberrypi.org/downloads/raspbian/

```
pi@raspberrypi:~ $ cat /etc/os-release
PRETTY_NAME="Raspbian GNU/Linux 8 (jessie)"
NAME="Raspbian GNU/Linux"
VERSION_ID="8"
VERSION="8 (jessie)"
ID=raspbian
ID_LIKE=debian
HOME_URL="http://www.raspbian.org/"
SUPPORT_URL="http://www.raspbian.org/RaspbianForums"
BUG_REPORT_URL="http://www.raspbian.org/RaspbianBugs"
```

Figure 2: Tested with Raspbian Jessie with PIXEL and Raspbian Buster

- b) Install the Raspbian OS by writing its image on your SD-card. In Windows the Win32DiskImager tool can be used, as described here *www.raspberrypi.org/documentation/installation/installing-images/windows.md*
- 2. After installing the image on the SD card, insert it into the Raspberry Pi's SD card slot, connect your monitor, mouse and keyboard. Now the Raspberry Pi is ready to boot up. Please start it by powering it up.
- 3. After booting the Raspberry, switch off the Bluetooth interface by clicking on the Bluetooth button on the right upper corner of the screen (see figure 3).
- 4. Then turn on the WiFi for connecting to the internet by clicking on the WiFi button on the right upper corner of the screen and selecting the WiFi of your choice.

| 诸 🔹 🔊 💈 2 % 06:16           |  |
|-----------------------------|--|
| Turn Off Bluetooth          |  |
| Make Discoverable           |  |
| Add Device<br>Remove Device |  |
|                             |  |

Figure 3: Switch off the Bluetooth and connect to internet via WiFi

5. After connecting to the internet make sure your Raspberry Pi is up to date with the latest versions of Raspbian OS. To update the system open a terminal by clicking on the terminal symbol in the left upper corner (see figure 4).

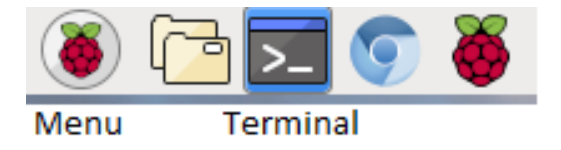

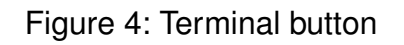

6. Then upgrade the Raspbian OS by typing in terminal:

| sudo apt-get update  |  |
|----------------------|--|
| sudo apt-get upgrade |  |
| oudo apr got apgiado |  |

#### 4.1.1 Configuring the peripherals

 Next, the peripherals have to be enabled. To do so open the menu by clicking on the Raspberry symbol on the left upper corner of the screen and open the **Preferences** → **Raspberry Pi Configuration** window (see figure 5). Enable the SPI, I2C and SERIAL interface. The SPI and I2C are used for the sensors, the SERIAL interface (UART) drives the integrated RF-module.

| System       | Interfaces | Performance                 | Localisation                 |
|--------------|------------|-----------------------------|------------------------------|
| Camera:      |            | ○ Enabled                   | <ul> <li>Disabled</li> </ul> |
| SSH:         |            | <ul> <li>Enabled</li> </ul> | ◯ Disabled                   |
| VNC:         |            | <ul> <li>Enabled</li> </ul> | ◯ Disabled                   |
| SPI:         |            | <ul> <li>Enabled</li> </ul> | ◯ Disabled                   |
| I2C:         |            | <ul> <li>Enabled</li> </ul> | ◯ Disabled                   |
| Serial:      |            | <ul> <li>Enabled</li> </ul> | ◯ Disabled                   |
| 1-Wire:      |            | $\bigcirc$ Enabled          | <ul> <li>Disabled</li> </ul> |
| Remote GPIO: |            | Enabled                     | <ul> <li>Disabled</li> </ul> |
|              |            | Ca                          | Incel OK                     |

Figure 5: Raspberry Pi interface configuration

2. After enabling the interfaces a dialog should appear asking for a reboot to apply the changes. If no dialog appears reboot by clicking on the Raspberry symbol on the left upper corner of the screen and select **Shutdown**.

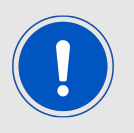

The Raspbian OS claims the serial interface for console output. We need to disable this feature to use the serial interface for the communication with our integrated RF-module.

3. Now, after enabling the serial interface, the Raspbian OS claims it for console output. To disable this feature, please remove the string "console = serial0,115200" from the file /boot/cmdline.txt and save it. Root privilige is needed to change the file. To open the file accordingly type in terminal:

sudo leafpad /boot/cmdline.txt

4. Please check whether the serial interface is still enabled by opening the file /boot/config.txt and check whether the string "enable\_uart=1" is still included. If not, please add it and save the file. Root privilige is needed to change the file. To open the file accordingly type in terminal:

#### sudo leafpad /boot/config.txt

5. Please reboot as before and check whether the files /boot/cmdline.txt and /boot/config.txt are still as described in the previous two points. If not, adapt the two files again as described before and reboot. Otherwise the UART-interface to the module is not active and thus the module communication fails.

## 4.2 Install the wiringPi library

The wiringPi library is used to easily access the peripherals of the Raspberry Pi.

1. First check if wiringPi is already installed. In a terminal type:

gpio –v

If you get a version number, then you have it installed already. Make sure that in case of Raspberry Pi 4 the version of wiringPi is at least 2.52 (instuctions follow in the next step).

In this case continue with the next chapter 4.3.

2. If it is not installed, install wiringPi by

sudo apt-get install wiringpi

Note: For Raspberry Pi 4B, currently a manual update is required as shown in this instruction: *wiringpi.com 2.52 manual install*).

3. The result of

gpio –v

should now be the version number of the installed wiringPi version.

4. Double check that

cd /usr/lib/ ls -l \*wiring\*

is showing that *libwiringPi.so* is found at this location.

#### 4.3 Install the AMBER PI driver

The AMBER PI driver was developed in the codeblocks development environment.

1. Thus first download and install the software codeblocks. Therefore open a terminal and type:

sudo apt-get install codeblocks

- 2. Now download the AMBER PI driver as zip file from (*www.we-online.com/amber-pi*) to the location ~/**Downloads**
- 3. The file is going to be extracted to the folder ~/**Projects**. If the folder does not exist create it by typing in terminal:

mkdir ~/Projects

4. Now extract the AMBER PI project to ~/Projects by typing in terminal:

unzip ~/Downloads/AMBER\_PI.zip -d ~/Projects

5. Then start the project via codeblocks by typing in terminal

sudo codeblocks ~/Projects/AMBER\_PI/AMBER\_PI.workspace &

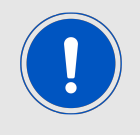

It's important to start the project with root permissions (sud...). Otherwise the access to the peripherals is blocked and thus the Raspbian OS freezes.

- Now include the wiringPi libraries into codeblocks by opening the global linker settings in Settings → Compiler → Linker Settings and adding the library /usr/lib/libwiring-Pi.so to the Link libraries field (see figure 6).
- 7. Additionally add **-pthread** in the **Other linker options** field. Close the linker settings again.

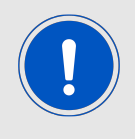

All necessary libraries are also linked in the projects linker settings to not run into trouble in case they have not been linked in the global linker settings.

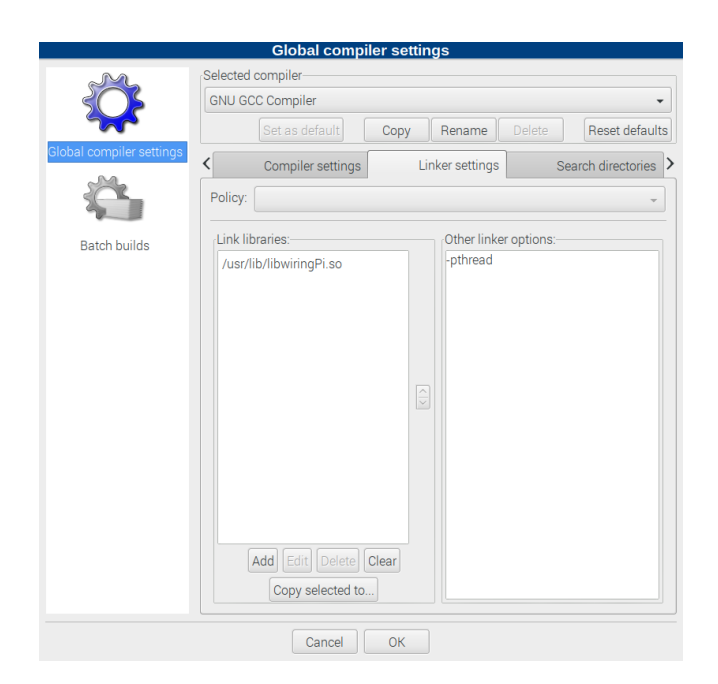

Figure 6: Codeblocks linker settings

8. Then press **Build**  $\rightarrow$  **Rebuild** to build the project (see figure 7).

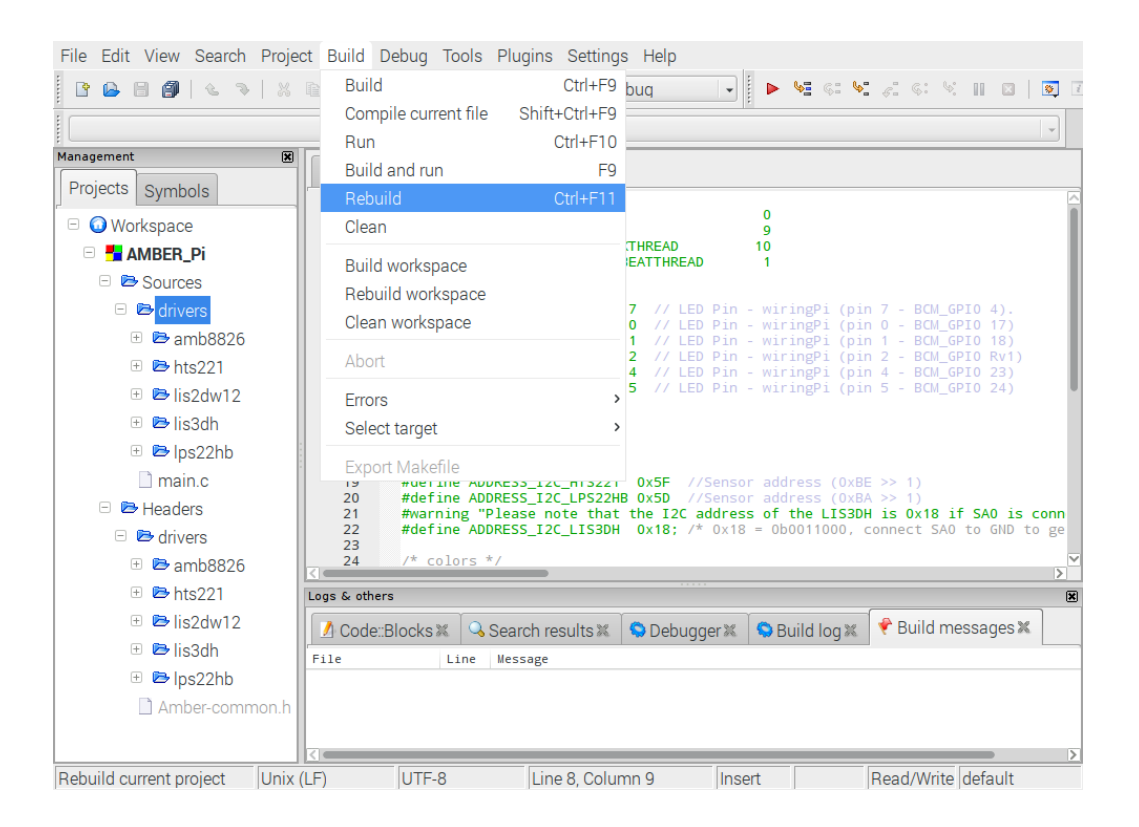

Figure 7: Rebuild the application

 If it builds without errors the Raspberry Pi, WiringPi and AMBER PI driver setup succeeded. Warnings can be ignored as they just provide further information. In case of compilation errors, see also chapter FAQ - Frequently asked questions.

## 4.4 Setup the AMBER PI hardware

Set the jumpers according to the default configuration (see Table 1).

- 1. Now attach the sensors to the predefined connectors.
  - a) The motion sensor LIS2DW12 to the SPI1 connector.
  - b) The pressure sensor LPS22HB to one of the I2C connectors.
  - c) The humidity and temperature sensor HTS221 to the remaining I2C connector.
- 2. Now the AMBER PI is ready for operation. Turn the Raspberry Pi off, connect the AMBER PI and start the Raspberry Pi again.
- 3. After reboot, open the project again via codeblocks by

sudo codeblocks ~/Projects/AMBER\_PI/AMBER\_PI.workspace &

#### 4.5 Run the AMBER PI

1. Please press **Build**  $\rightarrow$  **Run** to run the application on the Raspberry Pi (see figure 8).

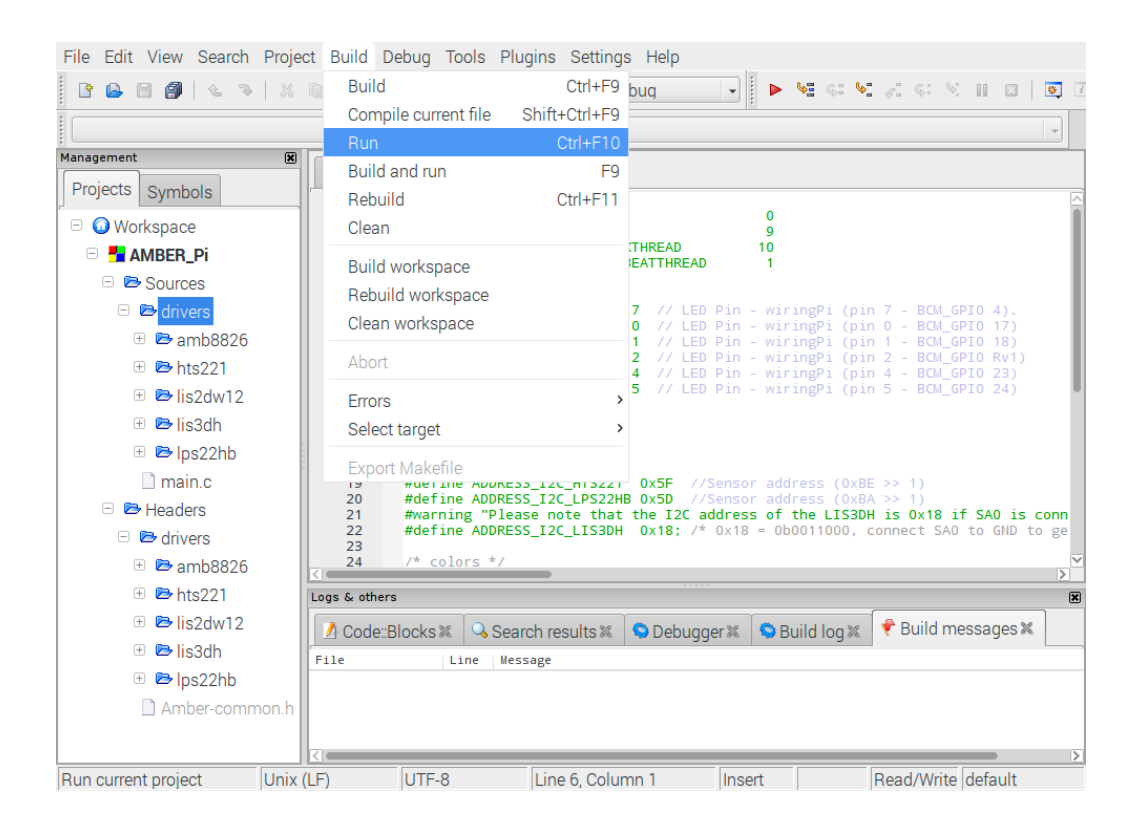

Figure 8: Run the default application

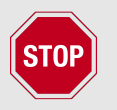

If the module communication fails, most probably the Raspberry Pi claims the serial interface for its console output. Please repeat the instructions in chapter 4.1.1 to fix this issue.

- 2. The default application starts and configures the Tarvos-III module as well as the connected sensors, reads their measurement values (temperature, humidity, motion, pressure) once per second and transmits the data via the Tarvos-III. Each time the Tarvos-III transmits data the red TX LED on the AMBER PI is flashing.
- 3. To receive the transmitted data the delivered RF-dongle can be used. Thus please connect the RF stick to the USB port of a Microsoft Windows machine and open the resulting COM port using a terminal program of your choice (e.g. *hterm*) with its default UART settings (115200Baud, Data 8, Stop 1, Parity None, see figure 10). For better readability of the received data the "new line after ... ms" can be set to 100ms.

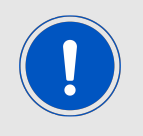

The Tarvos-III Plug is compatible to the Tarvos-III.

|                                                  |                                                                       |                                          | Examp                        | le_AN | <b>IBER</b> | Pi    | - | × |
|--------------------------------------------------|-----------------------------------------------------------------------|------------------------------------------|------------------------------|-------|-------------|-------|---|---|
| WiringPi                                         | library ve                                                            | ersion                                   | 2.44                         |       |             |       |   |   |
| WiringPi                                         | library ve                                                            | ersion                                   | 2,44                         |       |             |       |   |   |
| Firmware<br>OK AMB<br>OK HTS<br>OK LPS<br>OK LIS | version 2,<br>8826_Init<br>221 Communi<br>22HB Communi<br>2DW Communi | ,1,0 de<br>icatior<br>nicatio<br>icatior | etected<br>n<br>on<br>n      |       |             |       |   |   |
| LIS2DW<br>LPS22HB<br>HTS221                      | T: 27.12°C<br>T: 24.33°C<br>T: 23.80°C                                | X:<br>P: 993<br>H: 40,                   | -68mg Y:<br>3.22mbar<br>20%  | 50mg  | Z:          | 992mg |   |   |
| LIS2DW<br>LPS22HB<br>HTS221                      | T: 27.25℃<br>T: 24.34℃<br>T: 23.60℃                                   | X:<br>P: 682<br>H: 39,                   | -60mg Y:<br>2.82mbar<br>90%  | 46mg  | Z:          | 980mg |   |   |
| LIS2DW<br>LPS22HB<br>HTS221                      | T: 27,19℃<br>T: 24,35℃<br>T: 23,70℃                                   | X:<br>P: 838<br>H: 39,                   | -64mg Y:<br>3.00mbar<br>.90% | 48mg  | Z:          | 980mg |   |   |

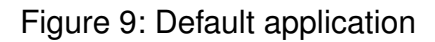

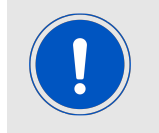

If your computer does not recognize the connected RF-stick as COM port, please install the latest driver from *http://www.ftdichip.com/Drivers/VCP.htm* first.

The Tarvos-III Plug uses the so called command mode. Thus when receiving data via radio a CMD\_DATA\_IND message including the received radio data is transmitted on the UART.

| 💑 HTerm 0.8.1beta - [hterm.cfg]                                                                                                    | _       |      | ×     |
|----------------------------------------------------------------------------------------------------|---------|------|-------|
| File Options View Help                                                                                                    |         |      |       |
| Disconnect Port COM4 V R Baud 115200 V Data 8 V Stop 1 V Parity None V CTS Flow control                                                    |         |      |       |
| Rx 1273 Reset Tx 54 Reset Count 0 - 6 Reset Newline at CR+LF V Show newline characters                                                     |         |      |       |
| Clear received 🕴 🖉 Ascii 🛛 Hex 🗋 Dec 🗋 Bin 🕴 Save output 🔻 🕴 Clear at 🛛 💌 🕴 Newline every 🔍 🛋 👘 Autoscroll 🗋 Show errors 🕴 Newline after r | off) 50 |      | CTS C |
| Received Data                                                                                                    |         |      |       |
| 1 5 10 15 20 25 30 35 40 45 50 55 60 65 70 75 80 85 90 95 100 105                                                                          | 5 110   |      | ^     |
| DD1LIS2DW(X: -54 Y: 54 Z: 988 T:28.937500) LPS22HB(T:26.3800C P:993.38mbar) HTS221(H:37.80% T:25.4                                         | 9000C)r | סנ   |       |
| DD1LIS2DW(X: -64 Y: 50 Z: 976 T:29.250000) LPS22HB(T:26.39DDC P:729.51mbar) HTS221(H:37.70% T:25.4                                         | 3000C)r | סנ   |       |
| DD1LIS2DW(X: -64 Y: 42 Z: 996 T:29.000000) LPS22HB(T:26.39DDC P:861.43mbar) HTS221(H:37.80% T:25.                                          | 9000C)r | סכ   |       |
| DD1LIS2DW(X: -56 Y: 40 Z: 986 T:29.125000) LPS22HB(T:26.39DDC P:927.39mbar) HTS221(H:37.60% T:25.4                                         | 8000C)r | ov د |       |
| DD1LIS2DW(X: -56 Y: 44 Z: 988 T:29.000000) LPS22HB(T:26.4000C P:960.39mbar) HTS221(H:37.20% T:25.                                          | 9000C)r |      |       |
| DD1LIS2DW(X: -52 Y: 38 Z: 996 T:29.062500) LPS22HB(T:26.41DDC P:976.87mbar) HTS221(H:37.40% T:25.4                                         | 8000C)r | סנ   |       |
| DOILLS2DW(X: -58 Y: 44 Z: 996 T:29.125000) LPS22HB(T:26.4100C P:985.13mbar) HTS221(H:38.30% T:25.                                          | 9000C)r |      |       |
|                                                                                                    |         |      |       |
| Selection (-)                                                                                                    |         |      |       |

Figure 10: Receiving the transmitted data using the Tarvos-III Plug radio stick and the terminal program HTerm The CMD\_DATA\_IND frame is of the following form, and contains besides the received payload, also the RSSI value.

| Start signal | Command | Length | Payload | RSSI   | CS     |
|--------------|---------|--------|---------|--------|--------|
| 0x02         | 0x81    | 1 Byte | x Byte  | 1 Byte | 1 Byte |

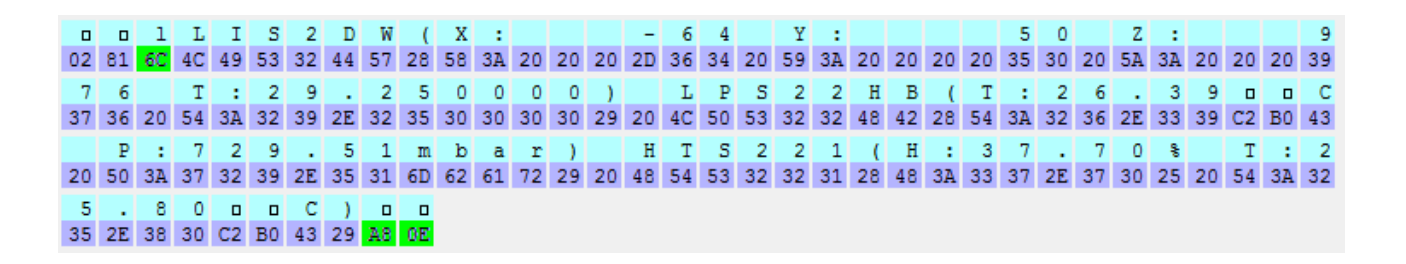

Figure 11: Received CMD\_DATA\_IND in hex with length field of 0x6C, RSSI of 0xA8 and CS of 0x0E.

#### 4.6 Advanced: Bidirectional transmission

To demonstrate also the receiving capabilities of the Tarvos-III the test function **RX\_test()**, that simply starts the Tarvos-III driver and stays in a while-loop, can be used.

1. Please enable this function in the MainThread of the driver (see figure 12), build and run the program again.

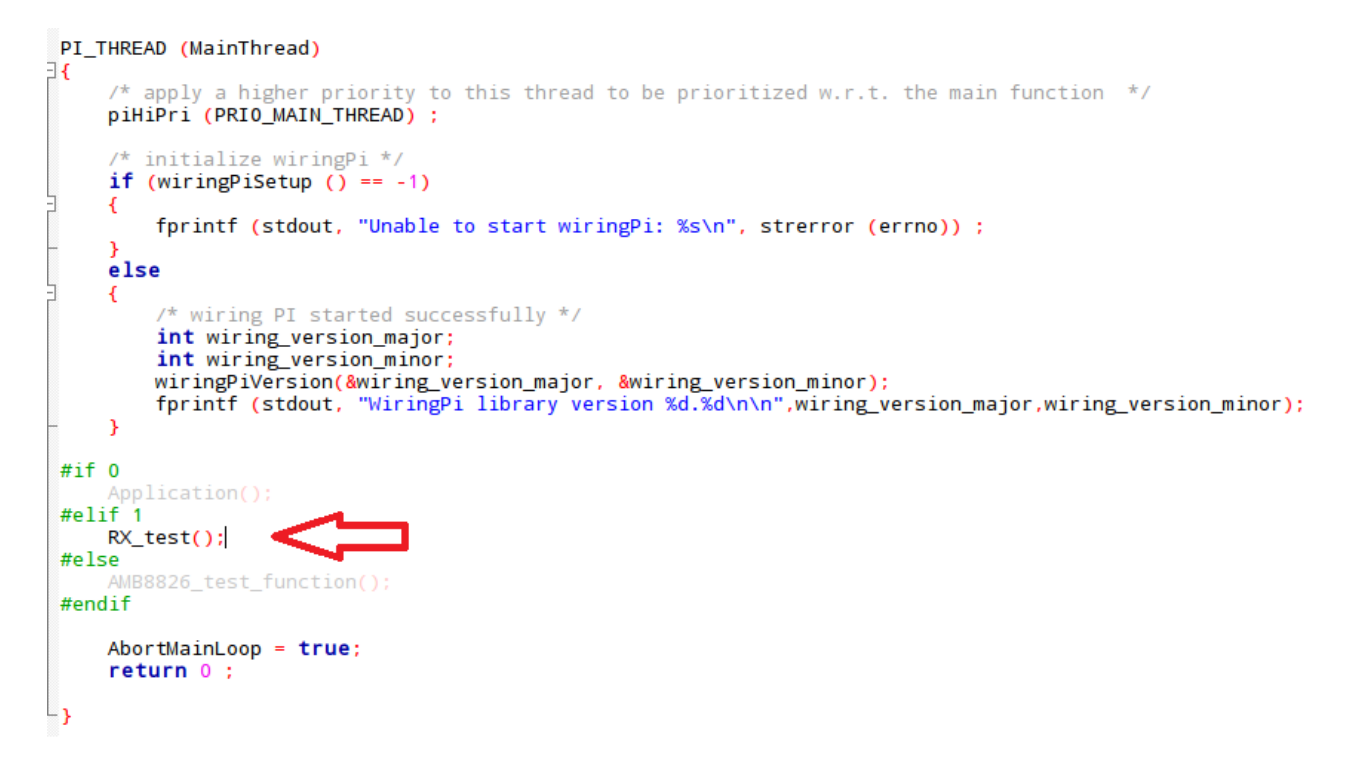

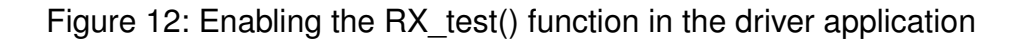

2. Then, on your windows machine, you have to use a CMD\_DATA\_REQ command to transmit data with the Tarvos-III Plug. The format of the CMD\_DATA\_REQ is as follows:

| Start signal | Command | Length | Payload     | CS     |
|--------------|---------|--------|-------------|--------|
| 0x02         | 0x00    | 1 Byte | Length Byte | 1 Byte |

Thus, to transmit a string like "Hey, I'm the AMB8865", the command looks like shown in figure 13. In this example the length field is 0x14 (20) and the checksum is 0x79.

| HTerm 0.8.1beta - [hterm.cfg] —                                                                                             | ×                    |
|----------------------------------------------------------------------------------------------------|----------------------|
| File Options View Help                                                                                                    |                      |
| Disconnect Port COM4 V R Baud 115200 V Data 8 V Stop 1 V Parity None V CTS Flow control                                     |                      |
| ERX 10 Reset Tx 47 Reset Count 0 - 1 Reset Newline at CR+LF V Show ne character                                             | wline<br>s           |
| Clear received Ascii Hex Dec Bin Save output V Clear at 0 V Autoscroll Show errors Newline every 0 V Autoscroll Show errors | ne after<br>re pause |
| Received Data                                                                                                    |                      |
| 1 2 3 4 5 6 7 8 9 10 11 12 13 14 15 16 17 18 19 20 21 22 23 24 25 26 27 28 29 30 31 32 33 34 35 36 37 38 39                 |                      |
|                                                                                                    |                      |
|                                                                                                    |                      |
| Selection (-)                                                                                                    | _                    |
| Input control                                                                                                    | ×                    |
| Input options                                                                                                    |                      |
| Clear transmitted     Ascii     Hex     Dec     Bin     Send on enter     None     Send file     DTR     RTS                |                      |
| Type HEX V 02 00 14 Hey, I'm the AMB8865 79 ASe                                                                             | end                  |
| Transmitted data                                                                                                    | ×                    |
| 1 2 3 4 5 6 7 8 9 10 11 12 13 14 15 16 17 18 19 20 21 22 23 24 25 26 27 28 29 30 31 32 33 34 35 36 37 38 39                 |                      |
|                                                                                                    |                      |
|                                                                                                    |                      |
| History 1/2/10 Connect to COM4 (b:115200 d:8 s:1 p:None)                                                                    |                      |

Figure 13: Transmitting an arbitrary string using the Tarvos-III Plug radio stick

3. The Tarvos-III on the AMBER PI will receive the data transmitted and gives it to the driver (see figure 14).

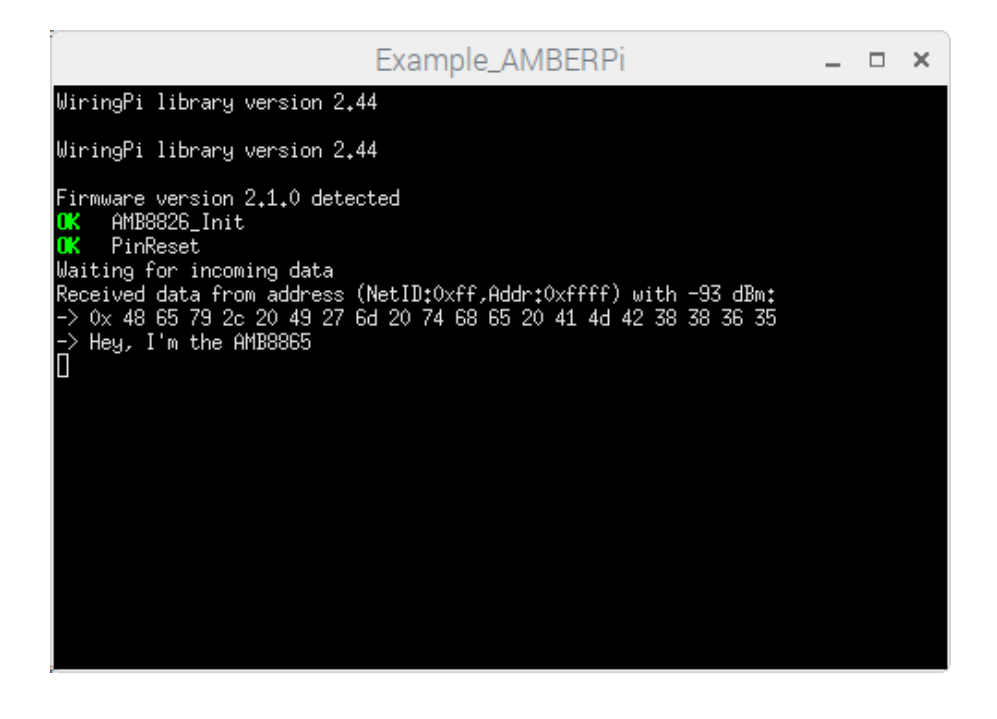

Figure 14: Receiving the transmtted data

# 5 The AMBER PI driver

The AMBER PI driver contains drivers of the delivered sensors, of the integrated Tarvos-III RF-module as well as of additional Würth Elektronik eiSos products.

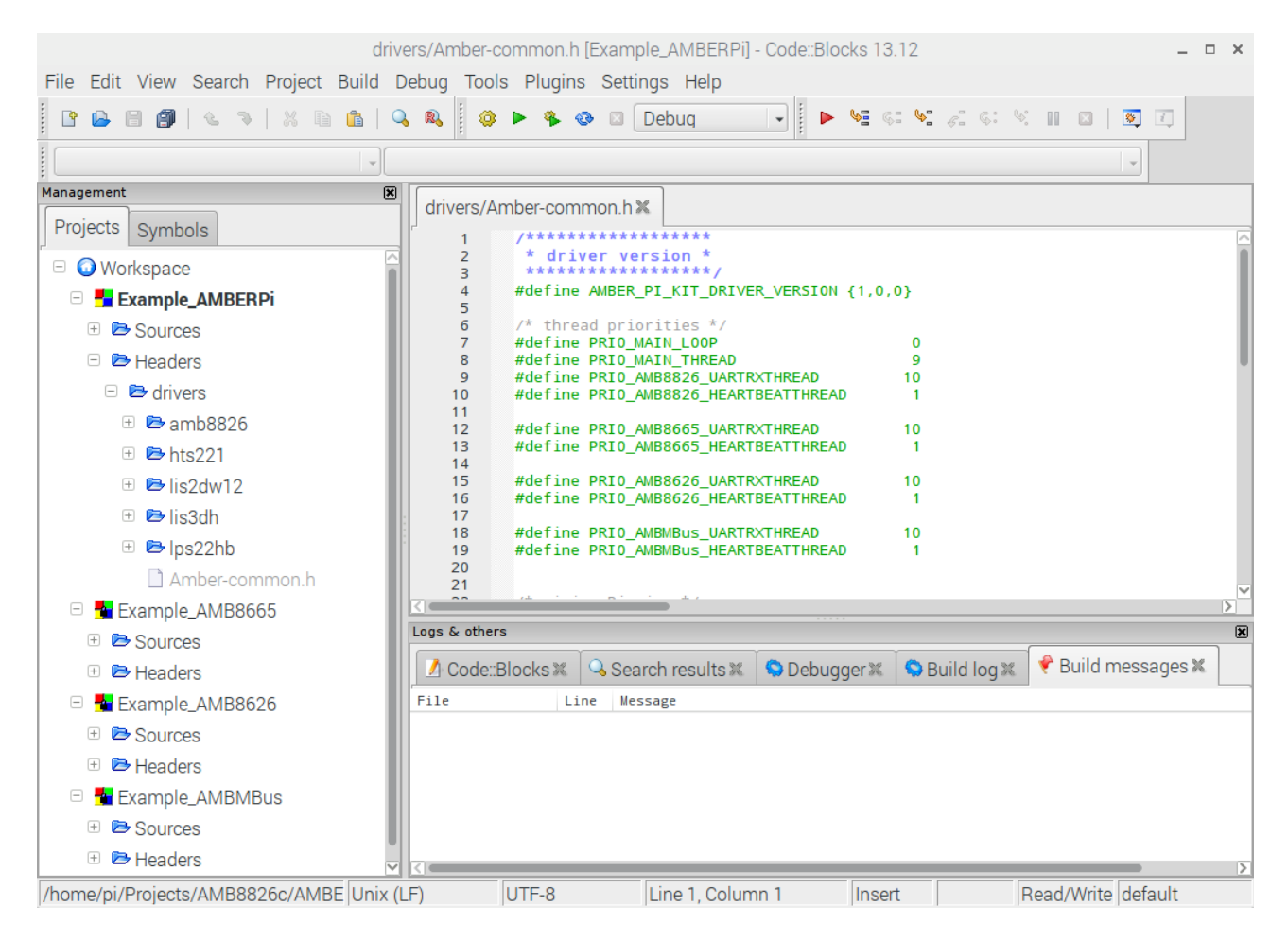

Figure 15: AMBER PI driver

## 5.1 Tarvos-III - Würth Elektronik eiSos 868MHz radio module

The Tarvos-III is one of the compact and low-cost radio data transmission module for wireless half-duplex communication provided by Würth Elektronik eiSos. For full information we refer to the Tarvos-III manual [2] and Tarvos-III datasheet [3].

The Tarvos-III acts as a slave and can be fully controlled by the Raspberry Pi. The configuration as well as the operation of the module can be managed by predefined commands that are sent as telegrams over the UART interface. The AMBER PI driver implements this command interface to provide a simple API to the user. A short description of the command interface can be found in chapter 5.1.1.

Besides the routines to set the module into low power mode, reset it or transmit and receive data, several functions are provided to readout and adapt the module's configuration parameters. To run the Tarvos-III driver the function **TarvosIII\_Init()** has to be called first. Its input arguments are:

- the connected pin numbers (reset, wake up, boot) of the Raspberry Pi
- the data baudrate to setup the serial connection to the integrated RF-module
- the callback function that returns the data that has been received by the module via RF
- the address mode that defines number of available addresses and thus the structure of the CMD\_DATAEX\_CMD command

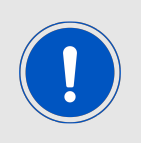

Please note that when adapting the baudrate or address mode of the module, the driver has to be restarted (deinit and init again). The default UART baudrate is 115200 Baud and the default address mode is mode 0. Please check the Tarvos-III manual [2] for all default values.

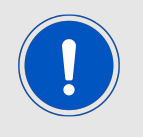

Please be cautious when frequently updating the non-volatile user settings. These settings are stored in the module's flash and thus can be updated only a limited number of times before hardware failure.

#### 5.1.1 The Tarvos-III command interface

The commands of the command interface can be divided into 3 groups:

- Requests: The host requests the module to trigger any action, e.g. in case of the request CMD\_RESET\_REQ the host asks the Tarvos-III to perform a reset.
- Confirmations: On each request the module answers with a confirm message to give a feedback on the requested operation status. In case of a CMD\_RESET\_REQ, the module answers with a CMD\_RESET\_CNF to tell the host whether the reset will be performed or not.
- Indications and Responses: The module indicates spontaneously when a special event occurred. The CMD\_DATAEX\_IND indicates for example that data was received via RF.

Thus for example, when calling the function **TarvosIII\_Reset()**, the driver sends the CMD\_RESET\_REQ message and waits for the corresponding CMD\_RESET\_CNF message that is send back from the module to confirm that the reset request was received and will be executed.

Second example: When the driver spontaneously receives a CMD\_DATAEX\_IND message that contains data received by the module via RF, the driver gives the received RF packet data to its registered callback function to inform the user about the received RF data.

The commands itself have to following format:

| Start signal | Command | Length | Payload     | CS     |
|--------------|---------|--------|-------------|--------|
| 0x02         | 1 Byte  | 1 Byte | Length Byte | 1 Byte |

#### Example 1: CMD\_RESET\_REQ

This command triggers a software reset of the module. The reset is performed after the acknowledgement is transmitted. All volatile settings are initialized with their defaults.

The CMD\_RESET\_REQ has the command number 0x05 with length field 0x00. Thus the payload field is empty.

Format:

| Start signal | Command | Length | CS   |
|--------------|---------|--------|------|
| 0x02         | 0x05    | 0x00   | 0x07 |

#### Example 2: CMD\_DATA\_REQ

This command serves the simple data transfer in the command mode. Transmission takes place on the configured channel to the previously parameterised destination address. The CMD\_DATA\_REQ has the command number 0x00. The length field is the number of bytes we'd like to transmit via RF.

Format:

| Start signal | Command | Length | Payload     | CS     |
|--------------|---------|--------|-------------|--------|
| 0x02         | 0x00    | 1 Byte | Length Byte | 1 Byte |

Sending "Hello World!" means

| Start signal | Command | Length | Payload                                                              | CS   |
|--------------|---------|--------|----------------------------------------------------------------------|------|
| 0x02         | 0x00    | 0x0C   | 0x48 0x65 0x6C<br>0x6C 0x6F 0x20<br>0x57 0x6F 0x72<br>0x6C 0x64 0x21 | 0x0F |

where we send 12 bytes (0x0C), which are "Hello World!" (0x48 0x65 0x6C 0x6C 0x6F 0x20 0x57 0x6F 0x72 0x6C 0x64 0x21). The resulting checksum is 0x0F.

#### 5.2 HTS221 - Digital sensor for relative humidity and temperature

The HTS221 is an ultra-compact sensor for relative humidity and temperature. It includes a sensing element and a mixed signal ASIC to provide the measurement information through digital serial interfaces.

The AMBER PI driver contains the main functions to configure and run the HTS221. For the description of the driver functions we refer to the documentation that is provided in the source code. For the description of this sensor, we refer to its datasheet [4].

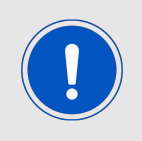

When connecting the HTS221 sensor board please align it following the white "triangle marking" located on top.

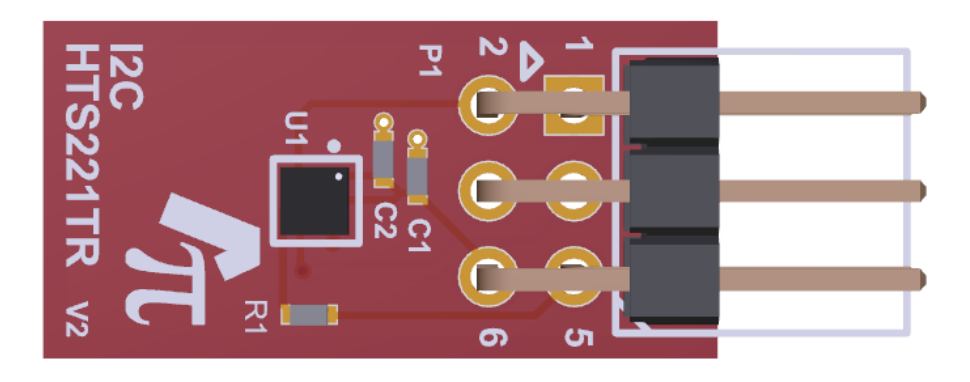

Figure 16: HTS221 sensor board

#### 5.3 LPS22HB - MEMS nano pressure sensor

The LPS22HB is an ultra-compact piezoresistive absolute pressure sensor which functions as a digital output barometer. The device comprises a sensing element and an IC interface which communicates through I2C or SPI from the sensing element to the application. The AMBER PI driver contains the main functions to configure and run the LPS22HB. For the description of the driver functions we refer to the documentation that is provided in the source code. For the description of this sensor, we refer to its datasheet [5].

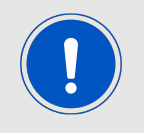

When connecting the LPS22HB sensor board please align it following the white "triangle marking" located on top.

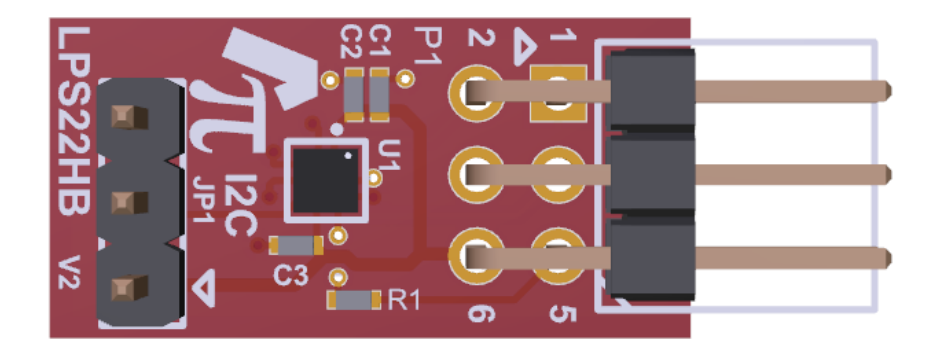

Figure 17: LPS22HB sensor board

## 5.4 LIS2DW12 - MEMS digital output motion sensor

The LIS2DW12 is an ultra-low-power high-performance three-axis linear accelerometer belonging to the "femto" family which leverages on the robust and mature manufacturing processes already used for the production of micromachined accelerometers.

The LIS2DW12 has user-selectable full scales of  $\pm 2g/\pm 4g/\pm 8g/\pm 16g$  and is capable of measuring accelerations with output data rates from 1.6 Hz to 1600 Hz.

The AMBER PI driver contains the main functions to configure and run the LIS2DW12. For the description of the driver functions we refer to the documentation that is provided in the source code. For the description of this sensor, we refer to its datasheet [6].

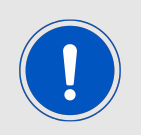

Please connect the LIS2DW12 sensor board on P9 (SPI1) connector.

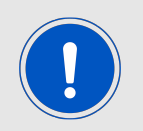

When connecting the LIS2DW12 sensor board please align it following the white "triangle marking" located on top.

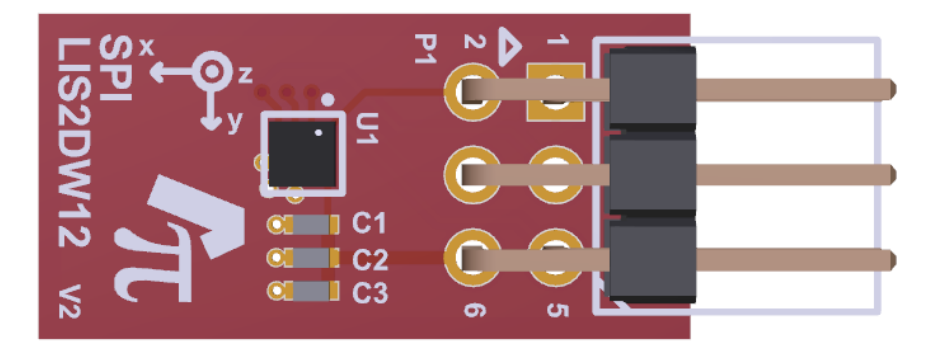

#### Figure 18: LIS2DW12 sensor board

### 5.5 PROTO SPI - Mini breadboard for SPI customized connections

The PROTO SPI is a mini breadboard with onboard all the typical 4-wires SPI signals plus the power signals +3.3V and GND.

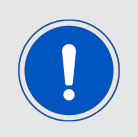

Please refer to the schematics chapter for detailed signal connections.

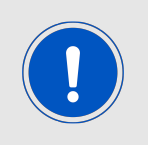

When connecting the PROTO SPI board please align it following the white "triangle marking" located on top.

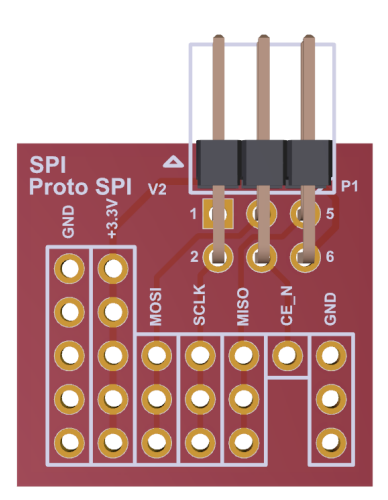

Figure 19: PROTO SPI board

# 6 FAQ - Frequently asked questions

# 6.1 Is my Raspberry Pi compatible to the AMBER PI?

Please refer to the chapter 3 to check your compatibility.

## 6.2 I get the following compilation errors, what can I do?

• Undefined reference to pullUpDnControl, pinMode, digitalwrite,...

| /home/pi/Proje 208 | warning: variable 'lis2dw_status' set but not used [-Wunused-but-set-variable] |
|--------------------|--------------------------------------------------------------------------------|
| /home/pi/Proje 207 | warning: variable 'status' set but not used [-Wunused-but-set-variable]        |
| obj/Debug/driv     | In function `SetPin':                                                          |
| /home/pi/Proje 78  | undefined reference to `pullUpDnControl'                                       |
| /home/pi/Proje 84  | undefined reference to `pullUpDnControl'                                       |
| /home/pi/Proje 90  | undefined reference to `pullUpDnControl'                                       |
| /home/pi/Proje 100 | undefined reference to `pinMode'                                               |
| /home/pi/Proje 110 | undefined reference to `digitalWrite'                                          |
| /home/pi/Proje 116 | undefined reference to `digitalWrite'                                          |
| /home/pi/Proje 126 | undefined reference to `pinMode'                                               |
| /home/pi/Proje 127 | undefined reference to `pullUpDnControl'                                       |
|                    |                                                                                |

Solution: Probably the wiringPi was not linked correctly. Please refer to figure 6.

• Undefined reference to symbol pthread\_create,...

/home/pi/Proje... 207 warning: variable 'status' set but not used [-Wunused-but-set-variable]
/usr/bin/ld: o...
undefined reference to symbol 'pthread\_create@@GLIBC\_2.4'
error: ld returned 1 exit status
=== Build failed: 2 error(s), 4 warning(s) (0 minute(s), 3 second(s)) ===

Solution: Probably the pthread library was not linked correctly. Please refer to figure 6.

# 6.3 After installation of the AMBER PI driver, I get a "NOK" when calling the TarvosIII\_Init-function. What can I do?

Probably the configuration of the serial interface (UART) did not work properly. To use the AMBER PI, the serial interface has to be enabled. By default, the Raspberry Pi uses the enabled serial interface for console output. To make the serial interface available for the AMBER PI communication, the console output has to be disabled.

Please follow the instructions in chapter 4.1.1 to solve this issue.

# 6.4 When starting codeblocks, there are many warnings in the console. Is this a problem?

Warning: Mismatch between the program and library build versions detected. The library used 3.0 (wchar\_t,compiler with C++ ABI 1010,wx containers,compatible with 2.8), and your program used 3.0 (wchar\_t,compiler with C++ ABI 1009,wx containers,compatible with 2.8) No it is not, since a compatible version of codeblocks has been installed. If it is still a problem the newest version of codeblocks has to be compiled and installed as described in: http://wiki.codeblocks.org/index.php/Installing\_Code::Blocks\_from\_source\_on\_Linux

# 6.5 How can I get the AMBER PI driver?

Please check the download section of the AMBER PI website www.we-online.com/amber-pi

# 6.6 Is there also a driver for other radio modules of Würth Elektronik eiSos?

Yes, in version 2.1.0 of the driver the support of other Würth Elektronik eiSos products has been moved to the Wireless Connectivitiy SDK. It is available on our website *www.we-online.com* 

# 7 AMBER-PI development board

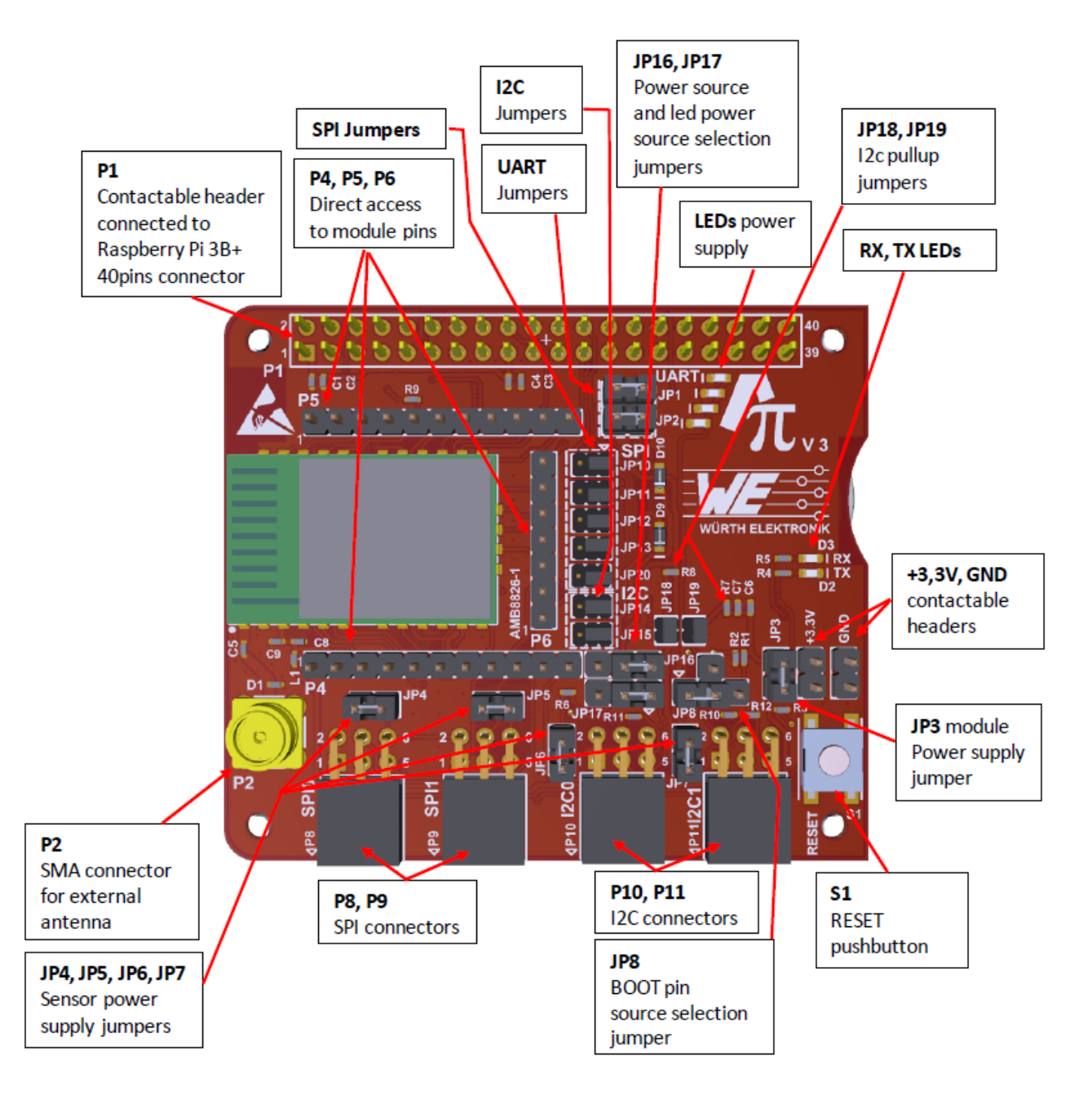

Figure 20: Top view (mounted on Raspberry Pi 3B)

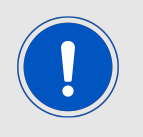

Please connect the sensor boards as indicated by the "triangle markings" on the top side for the correct alignment.

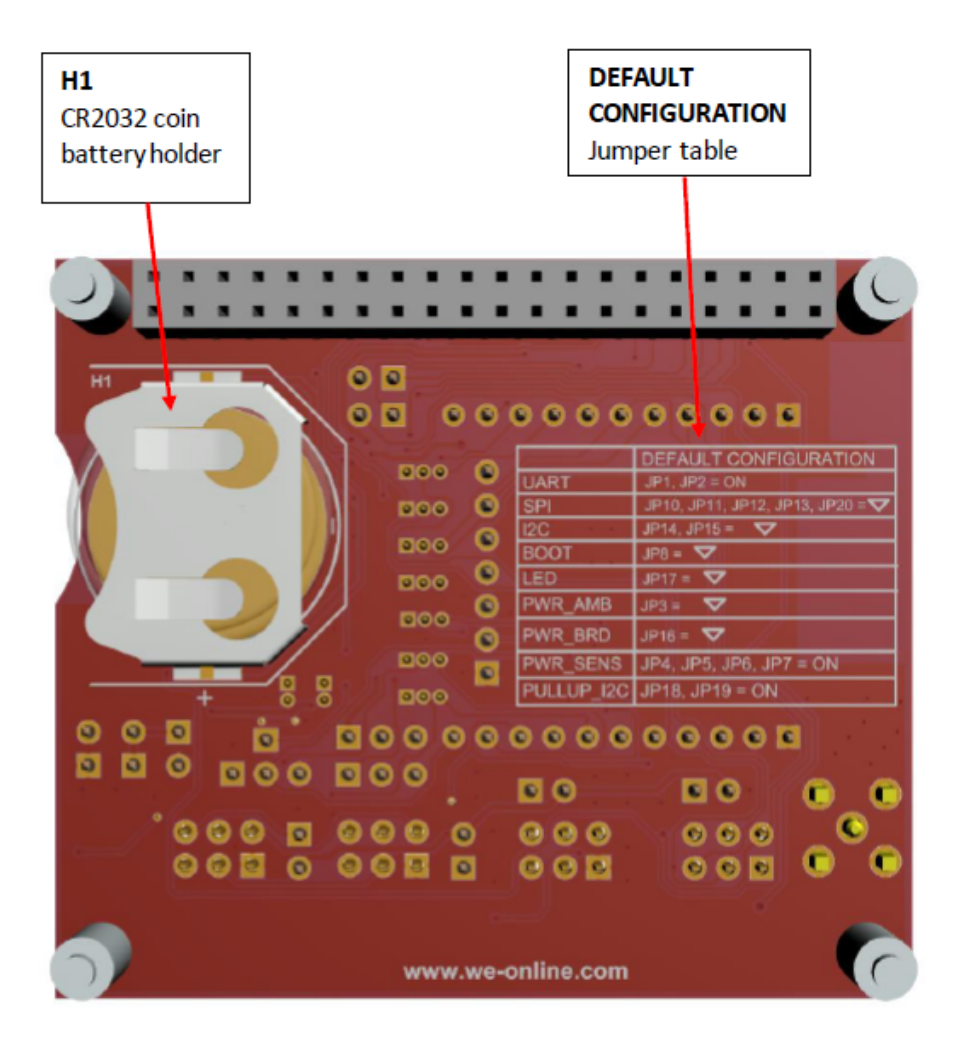

Figure 21: Bottom view

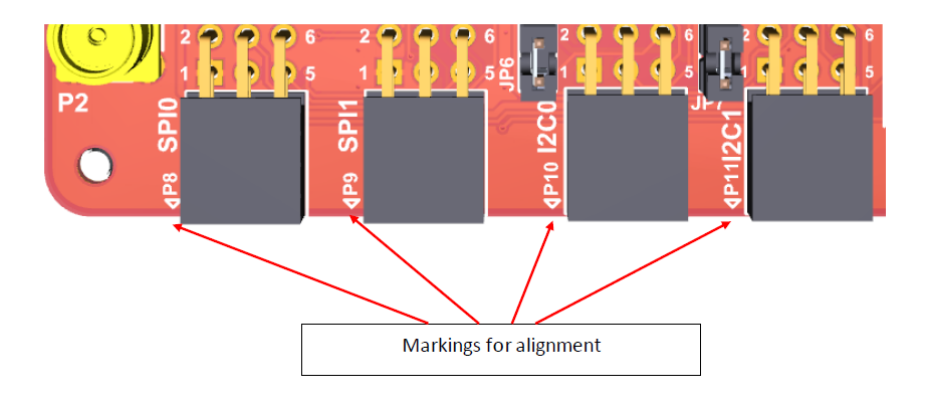

Figure 22: Sensor boards alignment

# 7.1 Tarvos-III long range radio module

For detailed information of the Tarvos-III radio module, please refer to the Tarvos-III manual [2].

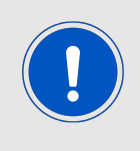

Please note that we do not guarantee the proper operation of the radio profile 3 (0.625 kbps long range mode) of the Tarvos-III over the full temperature range. This only holds for Tarvos-III of hardware version 2.2 or older and serial number 116.002000 or smaller.

# 7.2 Jumper settings

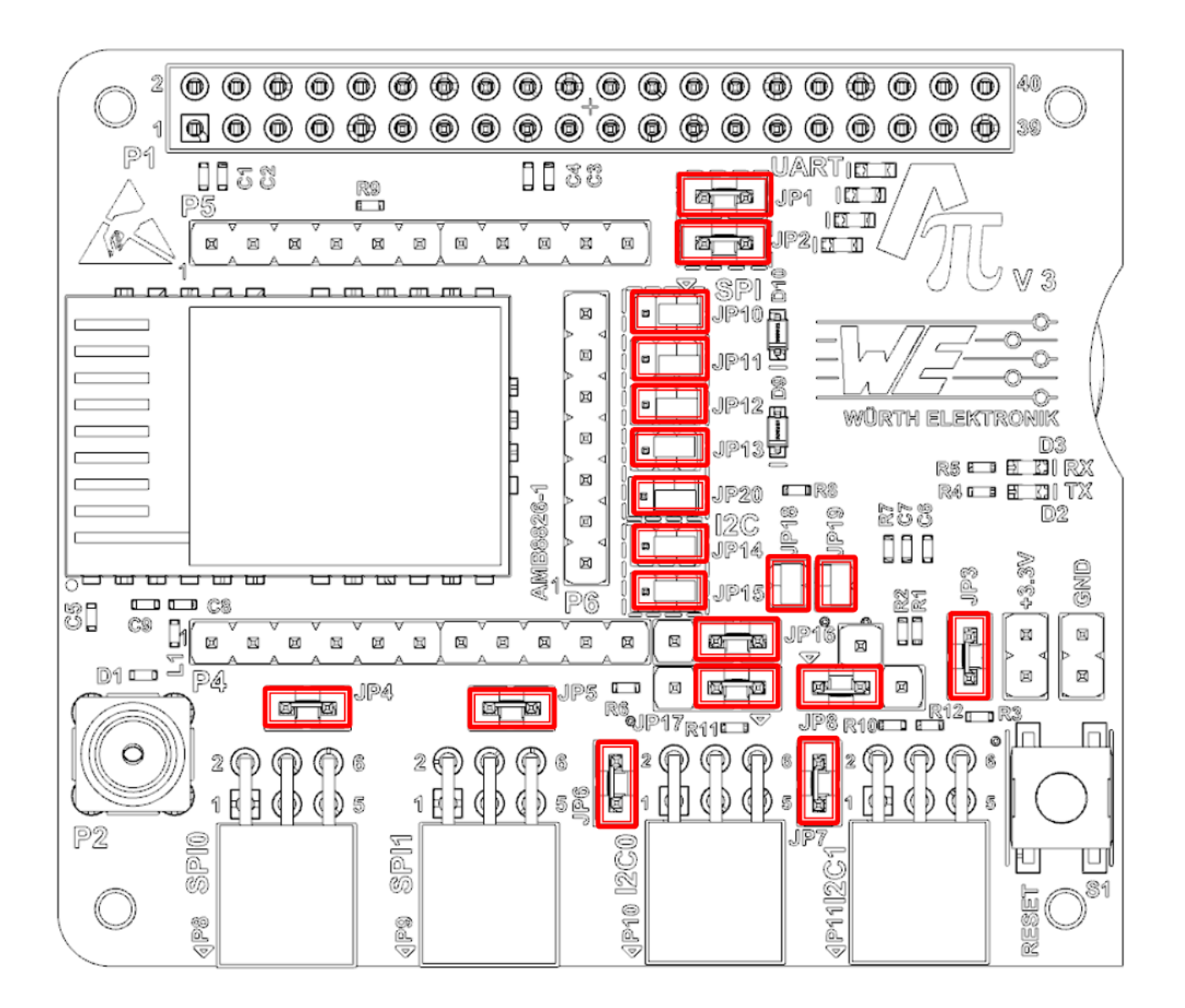

Figure 23: Jumper settings

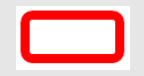

| Jumper designator |                     | Function                                                                                                    | Default<br>location |
|-------------------|---------------------|----------------------------------------------------------------------------------------------------|---------------------|
| JP1-2             | UART                | Connect the Raspberry Pi UART pins to the Tarvos-III<br>UART pins. Set = Connected, Not set = Not<br>connected                                                                                                | Set                 |
| JP3               | Module power supply | Supply module with power. Set = module is powered,<br>Not set = module is not powered                                                                                                    | Set                 |
| JP4-7             | Sensor power supply | Supply sensors with power. Set = Sensor is powered,<br>Not set = Sensor is not powered                                                                                                    | Set                 |
| JP8               | Boot                | Connect the Tarvos-III Boot pin. Left = Connected to<br>GND (Normal operation), Middle = Boot pin is<br>handled by the Raspberry Pi, Right = Connected to<br>high (Bootloader starts after reset)             | Left                |
| JP10-13,<br>JP20  | SPI                 | Connect Raspberry Pi SPI pins or Tarvos-III SPI pins<br>to the SPI sensors. Right = Raspberry Pi SPI pins are<br>connected to the SPI sensors, Left = Tarvos-III SPI<br>pins are connected to the SPI sensors | Right               |
| JP14-15           | 12C                 | Connect Raspberry Pi I2C pins or Tarvos-III I2C pins<br>to the I2C sensors. Right = Raspberry Pi I2C pins are<br>connected to the I2C sensors, Left = Tarvos-III I2C<br>pins are connected to the I2C sensors | Right               |
| JP16              | Power source        | Power source for the AMBER PI. Left = Battery is<br>used as power source, Right = Raspberry Pi is used<br>as power source                                                                                     | Right               |
| JP17              | Power LED<br>source | Supply the power. Right = PWM of Raspberry Pi is used, Left = Constant 3.3V signal is used                                                                                                    | Right               |
| JP18-19           | I2C Pull up         | Set: Pull-up resistors are connected, Not set =<br>Pull-up resistors are not connected                                                                                                    | Set                 |
| LPS22HB-<br>JP1   | LPS22HB<br>SA0/SD0  | Switch the address of this sensor                                                                                                    | Right               |

Table 1: Jumper documentation

# 7.3 Power supply

There are two possibilities to supply the evaluation board and the module with voltage.

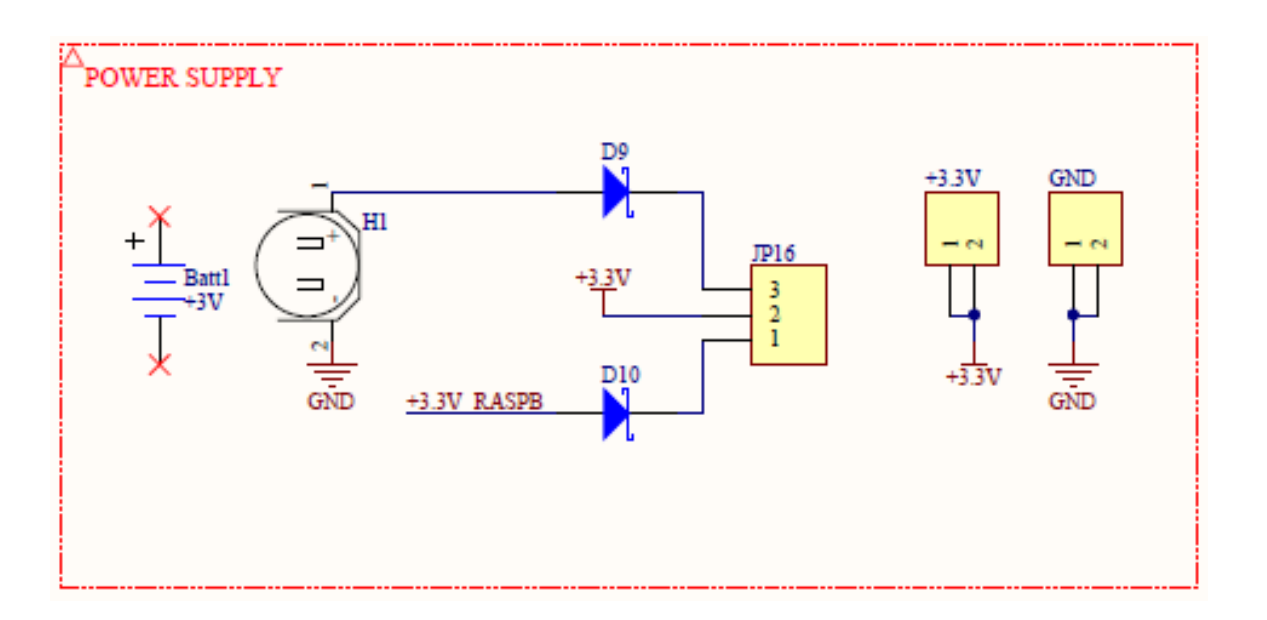

Figure 24: Power supply schematic

The different power sources are connected with diodes (approx. dropout 0.2V) for protection reasons. The power source is simply chosen mounting the JP16 jumper in the wanted position.

For convenience two 2x1 contactable headers provide +3.3V and GND potentials.

#### 7.3.1 Battery source

The development board has the possibility to be powered on by a standard 3V CR2032 coin battery (e.g. standalone application).

Battery has to be inserted in the battery holder named H1 located in the bottom side of the pcb.

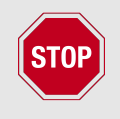

Please respect the polarity when inserting the battery as indicated on the H1 battery holder serigraphy.

#### 7.3.2 Raspberry Pi source

In this case the development board is powered on using the +3.3V lines coming from the Raspberry Pi through the P1 connector.

## 7.4 Current measurement

The development board provides the opportunity to measure the current consumption of each stage, especially useful when designing a dedicated application in which current budget is a key parameter.

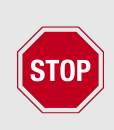

Please consider the overall current consumption when designing a final application.

When using battery as power source, please refer to CR2032 coin battery datasheet.

When using Raspberry Pi as power source, please refer to its datasheet.

#### 7.4.1 Tarvos-III current measurement

For Tarvos-III current measurement please follow these steps:

- 1. Remove the jumper on JP3
- 2. Connect a current meter in series on JP3 (refer to the schematics pages for reference)

For normal operation please set again the jumper on JP3 in default position.

#### 7.4.2 Sensor current measurement

For sensor current measurement please follow these steps:

- 1. Remove the relative jumpers related to the sensors under analysis (JP4, JP5, JP6 or JP7)
- 2. Connect a current meter in series on relative JP position (refer to the schematics pages for reference)

For normal operation please set again the jumpers on default positions.

## 7.5 Interfaces

#### 7.5.1 Extended connector P1

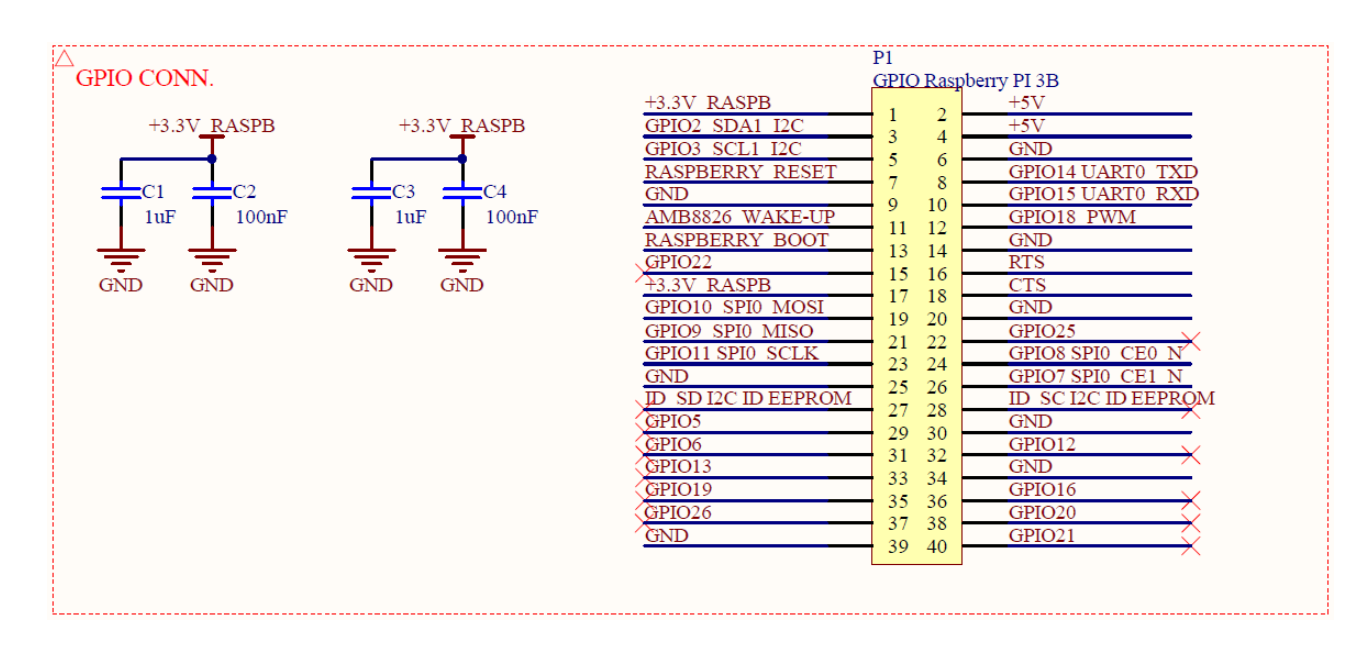

Figure 25: Extended connector P1 from Raspberry Pi board

The connector P1 extends the power and GPIO signals coming from the Raspberry Pi board on the AMBER PI board.

This allows the user the possibility to contact the shared pins on it once the two boards are mounted together.

#### 7.5.2 SMA connector P2

The development board gives the user the possibility to use an external antenna (when using a module with RF pad) through the P2 SMA connector.

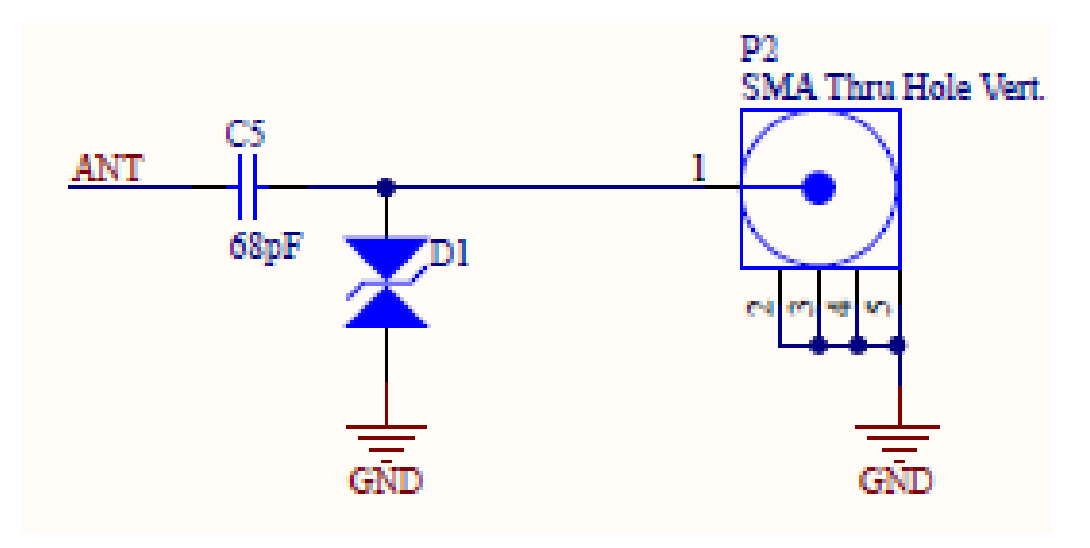

Figure 26: SMA connector P2 for external antenna connection

#### 7.5.3 Headers P4, P5, P6

All pins of the RF module, except for the RF-pin, are available on 2.54 mm pitch headers P4, P5, P6 (not mounted).

#### 7.5.4 SPI connectors P8, P9

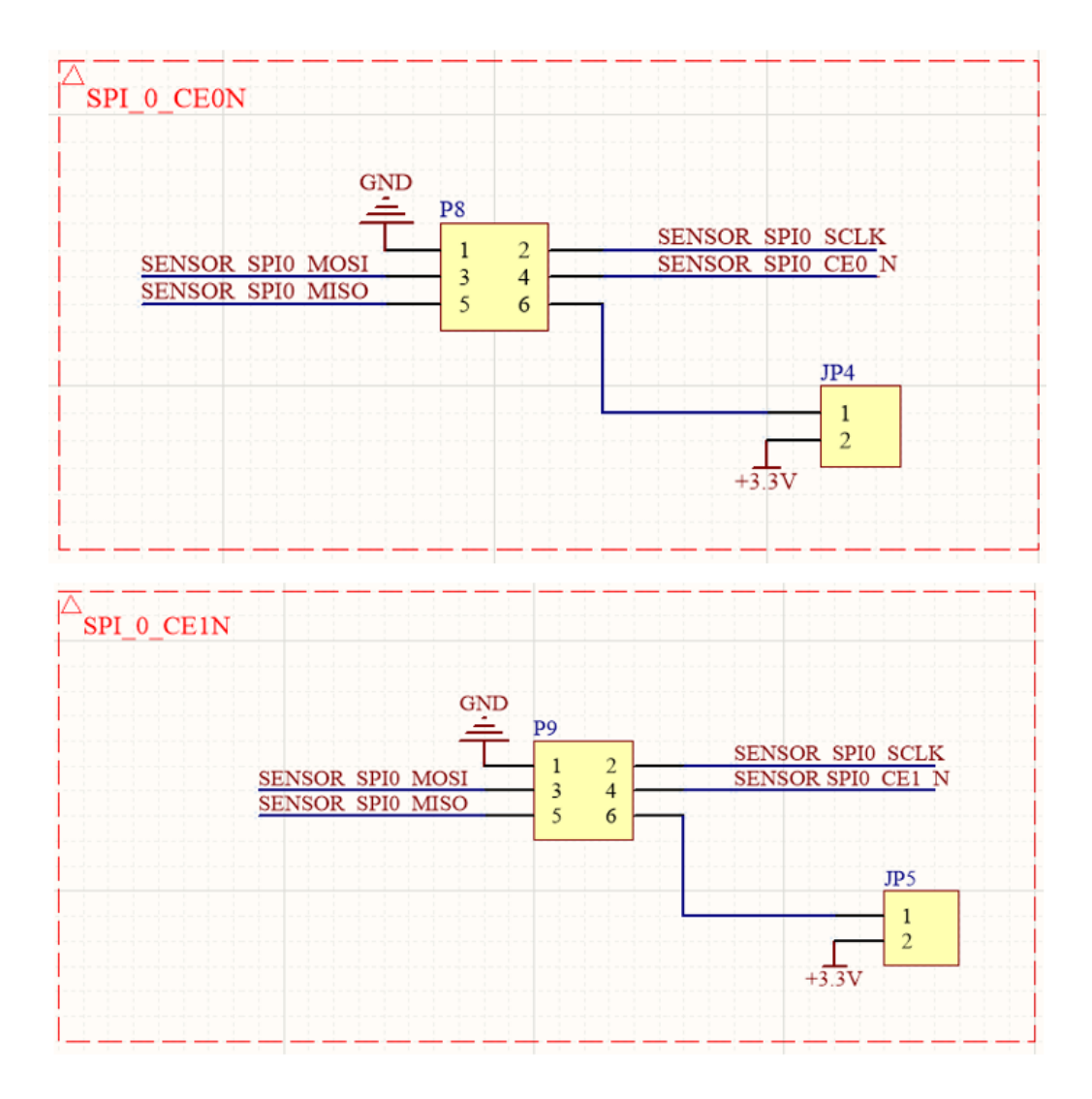

Figure 27: SPI connectors P8 and P9

On the development board the connectors P8 and P9 share the SPI signals plus the +3.3 and GND power signals.

Depending on how the SPI jumpers are set (please refer to chapter 7.1), there is the possibility to drive the P8 connector directly with the SPI signals coming from RF module (e.g. dedicated programmed firmware on it).

In default SPI jumper settings, both P8 and P9 are driven directly from Raspberry Pi SPI signals as shown in the schematics.

![](_page_34_Picture_7.jpeg)

Please be sure that the jumpers are set on JP4 and JP5 in order to provide power to P8 and P9 connectors.

![](_page_35_Figure_1.jpeg)

Figure 28: I2C connectors P10 and P11

#### 7.5.5 I2C connectors P10, P11

On the development board the connectors P10 and P11 share the I2C signals plus the +3.3 and GND power signals.

Depending on how the I2C jumpers are set (please refer to chapter 7.1), there is the possibility to drive the P10 and P11 connectors directly with the I2C signals coming from RF module (e.g. dedicated programmed firmware on it).

In default I2C jumper settings, both P10 and P11 are driven directly from Raspberry Pi I2C signals as shown in the schematics.

![](_page_35_Picture_7.jpeg)

Please be sure that the jumpers are set on JP6 and JP7 in order to provide power to P10 and P11 connectors.

#### 7.5.6 BOOT

Based on the jumper position on JP8 (please refer to chapter 7.1), the *BOOT* pin of the module can be set in three different status:

- 1. Fixed to 1 logic level through a pull-up resistor
- 2. Fixed to 0 logic level through a pull-down resistor
- 3. Connected and driven by Raspberry Pi

![](_page_36_Figure_6.jpeg)

Figure 29: BOOT pin connections

#### 7.5.7 **RESET**

The RESET signal can be provided to the module in two ways:

- 1. Driven directly from Raspberry Pi board by the driver
- 2. Using the S1 pushbutton

#### 7.5.8 LEDs

Three different kind of leds are located on the development board in order to show the respective status:

- RX led D3 (GREEN) flashes when the module receives packets
- TX led D2 (RED) flashes when the module transmits packets

![](_page_37_Figure_1.jpeg)

Figure 30: RESET pin connections

![](_page_37_Figure_3.jpeg)

Figure 31: TX and RX leds

• POWER SUPPLY leds D4-D8 (BLUE) flashing when the development board is powered on. Based on the jumper position on JP17, these leds can be constantly turned on or driven by the PWM of the Raspberry Pi board (please refer to chapter 7.1).

![](_page_37_Figure_6.jpeg)

Figure 32: POWER SUPPLY leds

## 7.6 Schematics

![](_page_38_Figure_2.jpeg)

Figure 33: Schematic page 1 of 2

![](_page_39_Figure_1.jpeg)

Figure 34: Schematic page 2 of 2

| Designator                                           | Value | Voltage      | Tolerance  | Description                                                                              | Manufacturer                               | Manufacturer part<br>number | Quantity |
|------------------------------------------------------|-------|--------------|------------|------------------------------------------------------------------------------------------|--------------------------------------------|-----------------------------|----------|
| +3.3V, GND, JP3,<br>JP4, JP5, JP6, JP7               |       |              |            | Header Male Vertical 2X1                                                                 | Wurth Electronics Inc.                     | 61300211121                 | 7        |
| AMB8826-1                                            |       | 2.2-<br>3.8V |            | Tarvos-III 868 MHz module with RF on pad                                                 | Wurth Electronics Inc.                     | Tarvos-III-1                | Ļ        |
| C1, C3, C6, C8                                       | 1uF   | 6.3V         | ±20%       | Capacitor SMD                                                                            | Wurth Electronics Inc.                     | 885012105006                | 4        |
| C2, C4, C7, C9                                       | 100nF | 10V          | 土10%       | Capacitor SMD                                                                            | Wurth Electronics Inc.                     | 885012205018                | 4        |
| C5                                                   | 68pF  | 50V          | <b>±5%</b> | Capacitor SMD                                                                            | Wurth Electronics Inc.                     | 885012005060                | 1        |
| D1                                                   |       |              |            | TVS Diode                                                                                | Murata Electronics North<br>America        | LXES15AAA1-133              | Ļ        |
| D2                                                   |       |              |            | Diode LED                                                                                | Wurth Electronics Inc.                     | 150060SS75000               | -        |
| D3                                                   |       |              |            | Diode LED                                                                                | Wurth Electronics Inc.                     | 150060VS75000               | -        |
| D4, D5, D6, D7,<br>D8                                |       |              |            | Diode LED                                                                                | Kingbright                                 | APT1608LVBC/D               | 5        |
| D9, D10                                              |       |              |            | Schottky Diode                                                                           | Toshiba Semiconductor and<br>Storage       | CUS10S30,H3F                | 2        |
| H1                                                   |       |              |            | Coin Battery Holder                                                                      | Keystone Electronics                       | 3034                        | Ļ        |
| J5, J6, J7, J8                                       |       |              |            | Board spacer                                                                             | Wurth Electronics Inc.                     | 709670110                   | 4        |
| JP1, JP2, JP18,<br>JP19                              |       |              |            | Header Male Vertical 2X1                                                                 | Sullins Connector Solutions                | GRPB021VWVN-RC              | 4        |
| JP8                                                  |       |              |            | Header Male Vertical 3X1                                                                 | Wurth Electronics Inc.                     | 61300311121                 | 1        |
| JP9                                                  |       |              |            | Header Male Vertical 1X1                                                                 | Wurth Electronics Inc.                     | 61300111121                 | 1        |
| JP10, JP11, JP12,<br>JP13, JP14, JP15,<br>JP16, JP17 |       |              |            | Header Male Vertical 3X1                                                                 | Sullins Connector Solutions                | GRPB031VWVN-RC              | 8        |
| L1                                                   |       |              |            | Ferrite bead SMD                                                                         | Wurth Electronics Inc.                     | 7427927311                  | 1        |
| P1                                                   |       |              |            | Header, Female, Dual Row, 40-Pin, 2.54mm pitch,<br>Pressfit, Dual row, Pin length 12.2mm | EPT                                        | 962-60202-12                | 1        |
| P2                                                   |       |              |            | SMA RF Coaxial PCB Connector, Thru-Hole, Vertical<br>Mount Plug, 50 Ohm Impedance        | Samtec Inc.                                | SMA-J-P-H-ST-TH1            | Ļ        |
| P4, P5                                               |       |              |            | Header Male Vertical 11X1, 2.54mm pitch                                                  | Sullins Connector Solutions                | PRPC011SAAN-RC              | 2        |
| P6                                                   |       |              |            | Header Male Vertical 7X1, 2.54mm pitch                                                   | Wurth Electronics Inc.                     | 61300711121                 | 1        |
| P8, P9                                               |       |              |            | 3x2 pins, 2.54mm Right Angle, Dual Socket Header<br>WR-PHD                               | Wurth Electronics Inc.                     | 613006243121                | 2        |
| P10, P11                                             |       |              |            | 2x2 pins, 2.54mm Right Angle, Dual Socket Header<br>WR-PHD                               | Wurth Electronics Inc.                     | 613004243121                | 2        |
| R1, R2, R3                                           | 1k    |              | 士5%        | Resistor SMD                                                                             | TE Connectivity Passive<br>Product         | CRG0402J1K0                 | 3        |
| R4, R5                                               | 150   |              | <b>±5%</b> | Resistor SMD                                                                             | Yageo                                      | RC0402JR-07150RL            | 2        |
| R6                                                   | 68    |              | ±5%        | Resistor SMD                                                                             | Yageo                                      | RC0402JR-0768RL             | Ļ        |
| R7, R8                                               | 4.7k  |              | 土5%        | Resistor SMD                                                                             | Samsung Electro-Mechanics<br>America, Inc. | RC1005J472CS                | 2        |
| R9                                                   | 0     |              | Jumper     | Resistor SMD                                                                             | Yageo                                      | RC0402JR-070RL              | Ļ        |
| R10                                                  | 10k   |              | 土5%        | Resistor SMD                                                                             | TE Connectivity Passive<br>Product         | CRG0402J10K/10              | -        |
| S1                                                   |       |              |            | SWITCH TACTILE SPST-NO                                                                   | Wurth Electronics Inc.                     | 430471025826                | -        |

Table 2: Bill of material

# 8 Hardware history

Version 2.1 "Production"

- First production release.
- Amber PI packet contains the radio stick AMB8665 (Tarvos-II Plug).

#### Version 3.0 "Production"

- Sensor connectors have been updated. 4-pin I2C sensor interface was replaced by a 6-pin sensor interface.
- PCB color changed to red.
- In delivery state, the radio stick AMB8665 (Tarvos-II Plug) was replaced by the AMB8865 (Tarvos-III Plug).
  - The Tarvos-III Plug supports all radio profiles of the Tarvos-III radio module, which is mounted on the Amber PI. Thus radio profile 3 (long range mode) can be used in this package version.
  - Unlike Tarvos-II Plug, the Tarvos-III Plug uses a command interface on the UART. Thus the communication protocol on the COM port of the radio dongle has been modified. Applications using the Tarvos-II Plug from Amber PI version 2.1 need to be updated to the new communication interface of the Tarvos-III Plug. To do so, the Tarvos-III Plug driver, which is part of the Wireless Connectivity SDK has be used as a basis.

# 9 References

- [1] "AMBER PI," 2017. [Online]. Available: https://www.we-online.com/wireless-connectivity.
- [2] "Tarvos-III Manual," 01.04.2017. [Online]. Available: https://www.we-online.com/wireless-connectivity.
- [3] "Tarvos-III Datasheet," 01.04.2017. [Online]. Available: https://www.we-online.com/wireless-connectivity.
- [4] "HTS221," Datasheet Capacitive digital sensor for relative humidity and temperature, 01.04.2017. [Online]. Available: www.st.com/en/mems-and-sensors/hts221.html.
- [5] "LPS22HB," Datasheet MEMS nano pressure sensor: 260-1260 hPa absolute digital output barometer, 01.04.2017. [Online]. Available: www.st.com/en/mems-and-sensors/lps22hb.html.
- [6] "LIS2DW12," Datasheet MEMS digital output motion sensor:high-performance ultralow-power 3-axis "femto" accelerometer, 01.04.2017. [Online]. Available: *www.st.com/en/mems-and-sensors/lis2dw12.html*.
- [7] "LIS3DH," Datasheet MEMS digital output motion sensor ultra low-power high performance 3-axes "nano" accelerometer, 01.04.2017. [Online]. Available: *www.st.com/en/mems-and-sensors/lis3dh.html*.
- [8] "Tarvos-II Manual," 01.05.2017. [Online]. Available: *https://www.we-online.com/wireless-connectivity*.

# 10 Regulatory compliance information

Pursuant to Article 1 (2.) of the EU directive 2014/53/EU, Article 1 (2.) the directive does not apply to equipment listed in Annex I (4.): custom-built evaluation kits destined for professionals to be used solely at research and development facilities for such purposes.

# 10.1 Exemption clause

Relevant regulation requirements are subject to change. Würth Elektronik eiSos does not guarantee the accuracy of the before mentioned information. Directives, technical standards, procedural descriptions and the like may be interpreted differently by the national authorities. Equally, the national laws and restrictions may vary with the country. In case of doubt or uncertainty, we recommend that you consult with the authorities or official certification organizations of the relevant countries. Würth Elektronik eiSos is exempt from any responsibilities or liabilities related to regulatory compliance.

Notwithstanding the above, Würth Elektronik eiSos makes no representations and warranties of any kind related to their accuracy, correctness, completeness and/or usability for customer applications. No responsibility is assumed for inaccuracies or incompleteness.

# 11 Important notes

The following conditions apply to all goods within the wireless connectivity product range of Würth Elektronik eiSos GmbH & Co. KG:

## 11.1 General customer responsibility

Some goods within the product range of Würth Elektronik eiSos GmbH & Co. KG contain statements regarding general suitability for certain application areas. These statements about suitability are based on our knowledge and experience of typical requirements concerning the areas, serve as general guidance and cannot be estimated as binding statements about the suitability for a customer application. The responsibility for the applicability and use in a particular customer design is always solely within the authority of the customer. Due to this fact, it is up to the customer to evaluate, where appropriate to investigate and to decide whether the device with the specific product characteristics described in the product specification is valid and suitable for the respective customer application or not. Accordingly, the customer is cautioned to verify that the documentation is current before placing orders.

# 11.2 Customer responsibility related to specific, in particular safety-relevant applications

It has to be clearly pointed out that the possibility of a malfunction of electronic components or failure before the end of the usual lifetime cannot be completely eliminated in the current state of the art, even if the products are operated within the range of the specifications. The same statement is valid for all software sourcecode and firmware parts contained in or used with or for products in the wireless connectivity and sensor product range of Würth Elektronik eiSos GmbH & Co. KG. In certain customer applications requiring a high level of safety and especially in customer applications in which the malfunction or failure of an electronic component could endanger human life or health, it must be ensured by most advanced technological aid of suitable design of the customer application that no injury or damage is caused to third parties in the event of malfunction or failure of an electronic component.

## 11.3 Best care and attention

Any product-specific data sheets, manuals, application notes, PCN's, warnings and cautions must be strictly observed in the most recent versions and matching to the products firmware revisions. This documents can be downloaded from the product specific sections on the wireless connectivity homepage.

## **11.4 Customer support for product specifications**

Some products within the product range may contain substances, which are subject to restrictions in certain jurisdictions in order to serve specific technical requirements. Necessary information is available on request. In this case, the field sales engineer or the internal sales person in charge should be contacted who will be happy to support in this matter.

## **11.5 Product improvements**

Due to constant product improvement, product specifications may change from time to time. As a standard reporting procedure of the Product Change Notification (PCN) according to the JEDEC-Standard, we inform about major changes. In case of further queries regarding the PCN, the field sales engineer, the internal sales person or the technical support team in charge should be contacted. The basic responsibility of the customer as per section 11.1 and 11.2 remains unaffected. All wireless connectivity module driver software "wireless connectivity SDK" and it's source codes as well as all PC software tools are not subject to the Product Change Notification information process.

## 11.6 Product life cycle

Due to technical progress and economical evaluation we also reserve the right to discontinue production and delivery of products. As a standard reporting procedure of the Product Termination Notification (PTN) according to the JEDEC-Standard we will inform at an early stage about inevitable product discontinuance. According to this, we cannot ensure that all products within our product range will always be available. Therefore, it needs to be verified with the field sales engineer or the internal sales person in charge about the current product availability expectancy before or when the product for application design-in disposal is considered. The approach named above does not apply in the case of individual agreements deviating from the foregoing for customer-specific products.

# 11.7 Property rights

All the rights for contractual products produced by Würth Elektronik eiSos GmbH & Co. KG on the basis of ideas, development contracts as well as models or templates that are subject to copyright, patent or commercial protection supplied to the customer will remain with Würth Elektronik eiSos GmbH & Co. KG. Würth Elektronik eiSos GmbH & Co. KG does not warrant or represent that any license, either expressed or implied, is granted under any patent right, copyright, mask work right, or other intellectual property right relating to any combination, application, or process in which Würth Elektronik eiSos GmbH & Co. KG components or services are used.

## **11.8 General terms and conditions**

Unless otherwise agreed in individual contracts, all orders are subject to the current version of the "General Terms and Conditions of Würth Elektronik eiSos Group", last version available at *www.we-online.com*.

# 12 Legal notice

# 12.1 Exclusion of liability

Würth Elektronik eiSos GmbH & Co. KG considers the information in this document to be correct at the time of publication. However, Würth Elektronik eiSos GmbH & Co. KG reserves the right to modify the information such as technical specifications or functions of its products or discontinue the production of these products or the support of one of these products without any written announcement or notification to customers. The customer must make sure that the information used corresponds to the latest published information. Würth Elektronik eiSos GmbH & Co. KG does not assume any liability for the use of its products. Würth Elektronik eiSos GmbH & Co. KG does not grant licenses for its patent rights or for any other of its intellectual property rights or third-party rights.

Notwithstanding anything above, Würth Elektronik eiSos GmbH & Co. KG makes no representations and/or warranties of any kind for the provided information related to their accuracy, correctness, completeness, usage of the products and/or usability for customer applications. Information published by Würth Elektronik eiSos GmbH & Co. KG regarding third-party products or services does not constitute a license to use such products or services or a warranty or endorsement thereof.

# 12.2 Suitability in customer applications

The customer bears the responsibility for compliance of systems or units, in which Würth Elektronik eiSos GmbH & Co. KG products are integrated, with applicable legal regulations. Customer acknowledges and agrees that it is solely responsible for compliance with all legal, regulatory and safety-related requirements concerning its products, and any use of Würth Elektronik eiSos GmbH & Co. KG components in its applications, notwithstanding any applications-related in-formation or support that may be provided by Würth Elektronik eiSos GmbH & Co. KG. Customer represents and agrees that it has all the necessary expertise to create and implement safeguards which anticipate dangerous consequences of failures, monitor failures and their consequences lessen the likelihood of failures that might cause harm and take appropriate remedial actions. The customer will fully indemnify Würth Elektronik eiSos GmbH & Co. KGand its representatives against any damages arising out of the use of any Würth Elektronik eiSos GmbH & Co. KG components in safety-critical applications.

## 12.3 Trademarks

AMBER wireless is a registered trademark of Würth Elektronik eiSos GmbH & Co. KG. All other trademarks, registered trademarks, and product names are the exclusive property of the respective owners.

# 12.4 Usage restriction

Würth Elektronik eiSos GmbH & Co. KG products have been designed and developed for usage in general electronic equipment only. This product is not authorized for use in equipment where a higher safety standard and reliability standard is especially required or where

a failure of the product is reasonably expected to cause severe personal injury or death, unless the parties have executed an agreement specifically governing such use. Moreover, Würth Elektronik eiSos GmbH & Co. KG products are neither designed nor intended for use in areas such as military, aerospace, aviation, nuclear control, submarine, transportation (automotive control, train control, ship control), transportation signal, disaster prevention, medical, public information network etc. Würth Elektronik eiSos GmbH & Co. KG must be informed about the intent of such usage before the design-in stage. In addition, sufficient reliability evaluation checks for safety must be performed on every electronic component, which is used in electrical circuits that require high safety and reliability function or performance. By using Würth Elektronik eiSos GmbH & Co. KG products, the customer agrees to these terms and conditions.

# 13 License terms

This License Terms will take effect upon the purchase and usage of the Würth Elektronik eiSos GmbH & Co. KG wireless connectivity products. You hereby agree that this license terms is applicable to the product and the incorporated software, firmware and source codes (collectively, "Software") made available by Würth Elektronik eiSos in any form, including but not limited to binary, executable or source code form.

The software included in any Würth Elektronik eiSos wireless connectivity product is purchased to you on the condition that you accept the terms and conditions of this license terms. You agree to comply with all provisions under this license terms.

## 13.1 Limited license

Würth Elektronik eiSos hereby grants you a limited, non-exclusive, non-transferable and royalty-free license to use the software and under the conditions that will be set forth in this license terms. You are free to use the provided Software only in connection with one of the products from Würth Elektronik eiSos to the extent described in this license terms. You are entitled to change or alter the source code for the sole purpose of creating an application embedding the Würth Elektronik eiSos wireless connectivity product. The transfer of the source code to third parties is allowed to the sole extent that the source code is used by such third parties in connection with our product or another hardware provided by Würth Elektronik eiSos under strict adherence of this license terms. Würth Elektronik eiSos will not assume any liability for the usage of the incorporated software and the source code. You are not entitled to transfer the source code in any form to third parties without prior written consent of Würth Elektronik eiSos.

You are not allowed to reproduce, translate, reverse engineer, decompile, disassemble or create derivative works of the incorporated Software and the source code in whole or in part. No more extensive rights to use and exploit the products are granted to you.

## 13.2 Usage and obligations

The responsibility for the applicability and use of the Würth Elektronik eiSos wireless connectivity product with the incorporated Firmware in a particular customer design is always solely within the authority of the customer. Due to this fact, it is up to you to evaluate and investigate, where appropriate, and to decide whether the device with the specific product characteristics described in the product specification is valid and suitable for your respective application or not.

You are responsible for using the Würth Elektronik eiSos wireless connectivity product with the incorporated Firmware in compliance with all applicable product liability and product safety laws. You acknowledge to minimize the risk of loss and harm to individuals and bear the risk for failure leading to personal injury or death due to your usage of the product.

Würth Elektronik eiSos' products with the incorporated Firmware are not authorized for use in safety-critical applications, or where a failure of the product is reasonably expected to cause severe personal injury or death. Moreover, Würth Elektronik eiSos' products with the incorporated Firmware are neither designed nor intended for use in areas such as military, aerospace, aviation, nuclear control, submarine, transportation (automotive control, train control, ship control), transportation signal, disaster prevention, medical, public information network etc. You shall inform Würth Elektronik eiSos about the intent of such usage before design-in stage. In certain customer applications requiring a very high level of safety and in which the malfunction or failure of an electronic component could endanger human life or health, you must ensure to have all necessary expertise in the safety and regulatory ramifications of your applications. You acknowledge and agree that you are solely responsible for all legal, regulatory and safety-related requirements concerning your products and any use of Würth Elektronik eiSos' products with the incorporated Firmware in such safety-critical applications, notwithstanding any applications-related information or support that may be provided by Würth Elektronik eiSos. YOU SHALL INDEMNIFY WÜRTH ELEKTRONIK EISOS' AGAINST ANY DAMAGES ARISING OUT OF THE USE OF WÜRTH ELEKTRONIK EISOS' PRODUCTS WITH THE INCORPORATED FIRMWARE IN SUCH SAFETY-CRITICAL AP-PLICATIONS.

# 13.3 Ownership

The incorporated Firmware created by Würth Elektronik eiSos is and will remain the exclusive property of Würth Elektronik eiSos.

## 13.4 Firmware update(s)

You have the opportunity to request the current and actual Firmware for a bought wireless connectivity Product within the time of warranty. However, Würth Elektronik eiSos has no obligation to update a modules firmware in their production facilities, but can offer this as a service on request. The upload of firmware updates falls within your responsibility, e.g. via ACC or another software for firmware updates. Firmware updates will not be communicated automatically. It is within your responsibility to check the current version of a firmware in the latest version of the product manual on our website. The revision table in the product manual provides all necessary information about firmware updates. There is no right to be provided with binary files, so called "Firmware images", those could be flashed through JTAG, SWD, Spi-Bi-Wire, SPI or similar interfaces.

## **13.5 Disclaimer of warranty**

THE FIRMWARE IS PROVIDED "AS IS". YOU ACKNOWLEDGE THAT WÜRTH ELEK-TRONIK EISOS MAKES NO REPRESENTATIONS AND WARRANTIES OF ANY KIND RELATED TO, BUT NOT LIMITED TO THE NON-INFRINGEMENT OF THIRD PARTIES' INTELLECTUAL PROPERTY RIGHTS OR THE MERCHANTABILITY OR FITNESS FOR YOUR INTENDED PURPOSE OR USAGE. WÜRTH ELEKTRONIK EISOS DOES NOT WARRANT OR REPRESENT THAT ANY LICENSE, EITHER EXPRESS OR IMPLIED, IS GRANTED UNDER ANY PATENT RIGHT, COPYRIGHT, MASK WORK RIGHT, OR OTHER INTELLECTUAL PROPERTY RIGHT RELATING TO ANY COMBINATION, MACHINE, OR PROCESS IN WHICH THE WÜRTH ELEKTRONIK EISOS' PRODUCT WITH THE INCOR-PORATED FIRMWARE IS USED. INFORMATION PUBLISHED BY WÜRTH ELEKTRONIK EISOS REGARDING THIRD-PARTY PRODUCTS OR SERVICES DOES NOT CONSTI-TUTE A LICENSE FROM WÜRTH ELEKTRONIK EISOS TO USE SUCH PRODUCTS OR SERVICES OR A WARRANTY OR ENDORSEMENT THEREOF.

# 13.6 Limitation of liability

Any liability not expressly provided by Würth Elektronik eiSos shall be disclaimed. You agree to hold us harmless from any third-party claims related to your usage of the Würth Elektronik eiSos' products with the incorporated Firmware, software and source code. Würth Elektronik eiSos disclaims any liability for any alteration, development created by you or your customers as well as for any combination with other products.

## 13.7 Applicable law and jurisdiction

Applicable law to this license terms shall be the laws of the Federal Republic of Germany. Any dispute, claim or controversy arising out of or relating to this license terms shall be resolved and finally settled by the court competent for the location of Würth Elektronik eiSos' registered office.

## 13.8 Severability clause

If a provision of this license terms is or becomes invalid, unenforceable or null and void, this shall not affect the remaining provisions of the terms. The parties shall replace any such provisions with new valid provisions that most closely approximate the purpose of the terms.

## 13.9 Miscellaneous

Würth Elektronik eiSos reserves the right at any time to change this terms at its own discretion. It is your responsibility to check at Würth Elektronik eiSos homepage for any updates. Your continued usage of the products will be deemed as the acceptance of the change. We recommend you to be updated about the status of new firmware and software, which is available on our website or in our data sheet and manual, and to implement new software in your device where appropriate.

By ordering a wireless connectivity product, you accept this license terms in all terms.

# List of Figures

| 2       Tested with Raspbian Jessie with PIXEL and Raspbian Buster       8         3       Switch off the Bluetooth and connect to internet via WiFi       9         4       Terminal button       9         7       Raspberry Pi interface configuration       10         6       Codeblocks linker settings       12         7       Rebuild the application       13         8       Run the default application       14         9       Default application       15         10       Receiving the transmitted data using the Tarvos-III Plug radio stick and the terminal program HTerm       15         11       Receiving the transmitted data       16         12       Enabling the RX_test() function in the driver application       16         13       Transmitting an arbitrary string using the Tarvos-III Plug radio stick       17         14       Receiving the transmitted data       18         15       AMBER PI driver       19         16       Transmitting an arbitrary string using the Tarvos-III Plug radio stick       17         17       Receiving the transmitted data       18         18       LIS2DW12 sensor board       22         19       HTS221 sensor board       23         119       Receiving the transmitted d                                                    | 1  | Package content                                                              |
|----------------------------------------------------------------------------------------------------|----|------------------------------------------------------------------------------|
| 3       Switch off the Bluetooth and connect to internet via WiFi       9         4       Terminal button       9         7       Raspberry Pi interface configuration       10         6       Codeblocks linker settings       12         7       Rebuild the application       13         8       Run the default application       14         9       Default application       15         10       Receiving the transmitted data using the Tarvos-III Plug radio stick and the terminal program HTerm       15         11       Received CMD_DATA_IND in hex with length field of 0x6C, RSSI of 0xA8 and CS of 0x0E.       16         12       Enabling the RX_test() function in the driver application       16         13       Transmitting an arbitrary string using the Tarvos-III Plug radio stick       17         17       Receiving the transmitted data       18         18       AMBER PI driver       19         19       HTS221 sensor board       22         11       PROTO SPI board       24         10       pro view (mounted on Raspberry Pi 3B)       27         12       Bottom view       28         23       Jumper settings       29         24       Power supply schematic       31 <t< td=""><td>2</td><td>Tested with Raspbian Jessie with PIXEL and Raspbian Buster</td></t<> | 2  | Tested with Raspbian Jessie with PIXEL and Raspbian Buster                   |
| 4       Terminal button       9         7       Raspberry Pi interface configuration       10         6       Codeblocks linker settings       12         7       Rebuild the application       13         8       Run the default application       14         9       Default application       14         9       Default application       15         10       Receiving the transmitted data using the Tarvos-III Plug radio stick and the terminal program HTerm       15         11       Received CMD_DATA_IND in hex with length field of 0x6C, RSSI of 0xA8 and CS of 0x0E       16         12       Enabling the RX_test() function in the driver application       16         13       Transmitting an arbitrary string using the Tarvos-III Plug radio stick       17         14       Receiving the transmited data       18         15       AMBER PI driver       19         16       HTS221 sensor board       22         17       LS2DW12 sensor board       23         18       LIS2DW12 sensor board       24         19       PROTO SPI board       24         20       Top view (mounted on Raspberry Pi 3B)       27         21       Bottom view       28         22       Sensor boards a                                                                                                | 3  | Switch off the Bluetooth and connect to internet via WiFi                    |
| 5       Raspberry Pi interface configuration       10         6       Codeblocks linker settings       12         7       Rebuild the application       13         8       Run the default application       14         9       Default application       15         10       Receiving the transmitted data using the Tarvos-III Plug radio stick and the terminal program HTerm       15         11       Received CMD_DATA_IND in hex with length field of 0x6C, RSSI of 0xA8 and CS of 0x0E       16         12       Enabling the RX_test() function in the driver application       16         13       Transmitting an arbitrary string using the Tarvos-III Plug radio stick       17         14       Receiving the transmited data       18         15       AMBER PI driver       19         16       HTS221 sensor board       22         17       LPS22HB sensor board       23         18       LIS2DW12 sensor board       24         19       PROTO SPI board       24         10       Top view (mounted on Raspberry Pi 3B)       27         21       Bottom view       28         22       Sensor boards alignment       32         23       Jumper settings       32         24       Power su                                                                                                | 4  | Terminal button                                                              |
| 6       Codeblocks linker settings       12         7       Rebuild the application       13         8       Run the default application       14         9       Default application       15         10       Receiving the transmitted data using the Tarvos-III Plug radio stick and the terminal program HTerm       15         11       Received CMD_DATA_IND in hex with length field of 0x6C, RSSI of 0xA8 and CS of 0x0E.       16         12       Enabling the RX_test() function in the driver application       16         13       Transmitting an arbitrary string using the Tarvos-III Plug radio stick       17         14       Receiving the transmitted data       18         15       AMBER Pl driver       19         16       HTS221 sensor board       22         17       LPS22HB sensor board       23         18       LIS2DW12 sensor board       24         19       PROTO SPI board       24         20       rop view (mounted on Raspberry Pi 3B)       27         21       Bottom view       28         22       Sensor boards alignment       28         23       Jumper settings       29         24       Power supply schematic       31         25       Extended connector                                                                                                 | 5  | Raspberry Pi interface configuration 10                                      |
| 7Rebuild the application138Run the default application149Default application1510Receiving the transmitted data using the Tarvos-III Plug radio stick and the<br>terminal program HTerm1511Received CMD_DATA_IND in hex with length field of 0x6C, RSSI of 0xA8 and<br>CS of 0x0E.1612Enabling the RX_test() function in the driver application1613Transmitting an arbitrary string using the Tarvos-III Plug radio stick1714Receiving the transmitted data1815AMBER Pl driver1916HTS221 sensor board2217LPS22HB sensor board2318LIS2DW12 sensor board2419PROTO SPI board2420Top view (mounted on Raspberry Pi 3B)2721Bottom view2822Sensor boards alignment2823Jumper settings2924Power supply schematic3125Extended connector P1 from Raspberry Pi board3226SMA connector P2 for external antenna connection3337TX and RX leds3731TX and RX leds3732POWER SUPPLY leds3733Schematic page 1 of 23834Schematic page 2 of 239                                                                                                    | 6  | Codeblocks linker settings                                                   |
| 8       Run the default application       14         9       Default application       15         10       Receiving the transmitted data using the Tarvos-III Plug radio stick and the terminal program HTerm       15         11       Received CMD_DATA_IND in hex with length field of 0x6C, RSSI of 0xA8 and CS of 0x0E.       16         12       Enabling the RX_test() function in the driver application       16         13       Transmitting an arbitrary string using the Tarvos-III Plug radio stick       17         14       Receiving the transmtted data       18         15       AMBER PI driver       19         16       HTS221 sensor board       22         17       LPS22HB sensor board       23         18       LIS2DW12 sensor board       24         19       PROTO SPI board       24         10       rop view (mounted on Raspberry Pi 3B)       27         18       Sensor boards alignment       28         29       Power supply schematic       31         25       Sensor boards alignment       28         26       SMA connector P1 from Raspberry Pi board       32         27       BOT pin connections       36         38       I2C connectors P8 and P9       34         39 <td>7</td> <td>Rebuild the application</td>                                              | 7  | Rebuild the application                                                      |
| 9       Default application       15         10       Receiving the transmitted data using the Tarvos-III Plug radio stick and the terminal program HTerm       15         11       Received CMD_DATA_IND in hex with length field of 0x6C, RSSI of 0xA8 and CS of 0x0E.       16         12       Enabling the RX_test() function in the driver application       16         13       Transmitting an arbitrary string using the Tarvos-III Plug radio stick       17         14       Receiving the transmitted data       18         15       AMBER PI driver       19         16       TS221 sensor board       22         17       LPS22HB sensor board       23         18       LIS2DW12 sensor board       24         19       PROTO SPI board       24         20       rop view (mounted on Raspberry Pi 3B)       27         21       Bottom view       28         22       Sensor boards alignment       28         23       Jumper settings       29         24       Power supply schematic       31         25       SMA connector P1 from Raspberry Pi board       32         26       SMA connector P2 for external antenna connection       33         27       BOOT pin connections       36         30<                                                                                       | 8  | Run the default application                                                  |
| 10       Receiving the transmitted data using the Tarvos-III Plug radio stick and the terminal program HTerm       15         11       Received CMD_DATA_IND in hex with length field of 0x6C, RSSI of 0xA8 and CS of 0x0E.       16         12       Enabling the RX_test() function in the driver application       16         13       Transmitting an arbitrary string using the Tarvos-III Plug radio stick       17         14       Receiving the transmitted data       18         15       AMBER PI driver       19         16       HTS221 sensor board       22         17       LPS22HB sensor board       23         18       LIS2DW12 sensor board       24         19       PROTO SPI board       24         20       rop view (mounted on Raspberry Pi 3B)       27         21       Bottom view       28         22       Sensor boards alignment       28         23       Jumper settings       29         24       Power supply schematic       31         25       SMA connector P1 from Raspberry Pi board       32         26       SMA connector P2 for external antenna connection       33         27       BOOT pin connections       36         30       RESET pin connections       37 <td< td=""><td>9</td><td>Default application</td></td<>                                       | 9  | Default application                                                          |
| terminal program HTerm1511Received CMD_DATA_IND in hex with length field of 0x6C, RSSI of 0xA8 and<br>CS of 0x0E.1612Enabling the RX_test() function in the driver application1613Transmitting an arbitrary string using the Tarvos-III Plug radio stick1714Receiving the transmtted data1815AMBER PI driver1916HTS221 sensor board2217LPS22HB sensor board2318LIS2DW12 sensor board2419PROTO SPI board2410view (mounted on Raspberry Pi 3B)2721Bottom view2822Sensor boards alignment2823Jumper settings2924Power supply schematic3125Extended connector P1 from Raspberry Pi board3226SMA connector P2 for external antenna connection3337SPI connectors P8 and P93428BOOT pin connections3737TX and RX leds3738Schematic page 1 of 23834Schematic page 2 of 239                                                                                                    | 10 | Receiving the transmitted data using the Tarvos-III Plug radio stick and the |
| 11Received CMD_DATA_IND in hex with length field of 0x6C, RSSI of 0xA8 and<br>CS of 0x0E.1612Enabling the RX_test() function in the driver application1613Transmitting an arbitrary string using the Tarvos-III Plug radio stick1714Receiving the transmtted data1815AMBER PI driver1916HTS221 sensor board2217LPS22HB sensor board2318LIS2DW12 sensor board2419PROTO SPI board2410view (mounted on Raspberry Pi 3B)2721Bottom view2822Sensor boards alignment2823Jumper settings2924Power supply schematic3125Extended connector P1 from Raspberry Pi board3226SMA connector P2 for external antenna connection3327BOOT pin connections3630RESET pin connections3731TX and RX leds3732Schematic page 1 of 23833Schematic page 2 of 239                                                                                                    |    | terminal program HTerm                                                       |
| CS of 0x0E.1612Enabling the RX_test() function in the driver application1613Transmitting an arbitrary string using the Tarvos-III Plug radio stick1714Receiving the transmitted data1815AMBER PI driver1916HTS221 sensor board2217LPS22HB sensor board2318LIS2DW12 sensor board2318LIS2DW12 sensor board2419PROTO SPI board2420Top view (mounted on Raspberry Pi 3B)2721Bottom view2822Sensor boards alignment2823Jumper settings2924Power supply schematic3125Extended connector P1 from Raspberry Pi board3226SMA connector P2 for external antenna connection3327BOOT pin connections3628BOOT pin connections3731TX and RX leds3732POWER SUPPLY leds3733Schematic page 1 of 23834Schematic page 2 of 239                                                                                                    | 11 | Received CMD_DATA_IND in hex with length field of 0x6C, RSSI of 0xA8 and     |
| 12Enabling the RX_test() function in the driver application1613Transmitting an arbitrary string using the Tarvos-III Plug radio stick1714Receiving the transmited data1815AMBER PI driver1916HTS221 sensor board2217LPS22HB sensor board2318LIS2DW12 sensor board2419PROTO SPI board2420Top view (mounted on Raspberry Pi 3B)2721Bottom view2822Sensor boards alignment2823Jumper settings2924Power supply schematic3125Extended connector P1 from Raspberry Pi board3226SMA connector P2 for external antenna connection3327SPI connectors P8 and P93428BOOT pin connections3730RESET pin connections3731TX and RX leds3733Schematic page 1 of 23834Schematic page 2 of 239                                                                                                    |    | CS of 0x0E                                                                   |
| 13       Transmitting an arbitrary string using the Tarvos-III Plug radio stick       17         14       Receiving the transmtted data       18         15       AMBER PI driver       19         16       HTS221 sensor board       22         17       LPS22HB sensor board       23         18       LIS2DW12 sensor board       23         11       Sensor board       24         19       PROTO SPI board       24         20       rop view (mounted on Raspberry Pi 3B)       27         21       Bottom view       28         22       Sensor boards alignment       28         23       Jumper settings       29         24       Power supply schematic       31         25       SMA connector P1 from Raspberry Pi board       32         26       SMA connector P2 for external antenna connection       33         37       SPI connectors P8 and P9       34         18       I2C connectors P10 and P11       35         29       BOOT pin connections       37         37       TX and RX leds       37         38       Schematic page 1 of 2       38         39       Schematic page 2 of 2       39                                                                                                    | 12 | Enabling the RX test() function in the driver application                    |
| 14       Receiving the transmitted data       18         15       AMBER PI driver       19         16       HTS221 sensor board       22         17       LPS22HB sensor board       23         18       LIS2DW12 sensor board       23         19       PROTO SPI board       24         19       PROTO SPI board       24         20       rop view (mounted on Raspberry Pi 3B)       27         21       Bottom view       28         22       Sensor boards alignment       28         23       Jumper settings       29         24       Power supply schematic       31         25       SMA connector P1 from Raspberry Pi board       32         26       SMA connector P2 for external antenna connection       33         27       BOOT pin connections       36         30       RESET pin connections       37         31       TX and RX leds       37         32       POWER SUPPLY leds       37         33       Schematic page 1 of 2       38         34       Schematic page 2 of 2       39                                                                                                    | 13 | Transmitting an arbitrary string using the Tarvos-III Plug radio stick 17    |
| 15       AMBER PI driver       19         16       HTS221 sensor board       22         17       LPS22HB sensor board       23         18       LIS2DW12 sensor board       24         19       PROTO SPI board       24         20       Top view (mounted on Raspberry Pi 3B)       27         21       Bottom view       28         22       Sensor boards alignment       28         23       Jumper settings       28         24       Power supply schematic       29         24       Power supply schematic       31         25       Extended connector P1 from Raspberry Pi board       32         26       SMA connector P2 for external antenna connection       33         27       BOOT pin connections       36         30       RESET pin connections       37         31       TX and RX leds       37         32       POWER SUPPLY leds       37         33       Schematic page 1 of 2       38         34       Schematic page 2 of 2       39                                                                                                    | 14 | Receiving the transmtted data                                                |
| 16       HTS221 sensor board       22         17       LPS22HB sensor board       23         18       LIS2DW12 sensor board       24         19       PROTO SPI board       24         20       Top view (mounted on Raspberry Pi 3B)       27         21       Bottom view       28         22       Sensor boards alignment       28         23       Jumper settings       29         24       Power supply schematic       31         25       Extended connector P1 from Raspberry Pi board       32         26       SMA connector P2 for external antenna connection       33         27       SPI connectors P8 and P9       34         28       I2C connectors P10 and P11       35         29       BOOT pin connections       37         31       TX and RX leds       37         32       POWER SUPPLY leds       37         33       Schematic page 1 of 2       38         34       Schematic page 2 of 2       39                                                                                                    | 15 | AMBER PI driver                                                              |
| 17LPS22HB sensor board2318LIS2DW12 sensor board2419PROTO SPI board2420Top view (mounted on Raspberry Pi 3B)2721Bottom view2822Sensor boards alignment2823Jumper settings2924Power supply schematic3125Extended connector P1 from Raspberry Pi board3226SMA connector P2 for external antenna connection3327SPI connectors P8 and P93428I2C connectors P10 and P113529BOOT pin connections3731TX and RX leds3732POWER SUPPLY leds3733Schematic page 1 of 23834Schematic page 2 of 239                                                                                                    | 16 | HTS221 sensor board                                                          |
| 18LIS2DW12 sensor board2419PROTO SPI board2420Top view (mounted on Raspberry Pi 3B)2721Bottom view2822Sensor boards alignment2823Jumper settings2924Power supply schematic3125Extended connector P1 from Raspberry Pi board3226SMA connector P2 for external antenna connection3327SPI connectors P8 and P93428I2C connectors P10 and P113529BOOT pin connections3731TX and RX leds3732POWER SUPPLY leds3733Schematic page 1 of 23834Schematic page 2 of 239                                                                                                    | 17 | LPS22HB sensor board                                                         |
| 19PROTO SPI board2420Top view (mounted on Raspberry Pi 3B)2721Bottom view2822Sensor boards alignment2823Jumper settings2924Power supply schematic3125Extended connector P1 from Raspberry Pi board3226SMA connector P2 for external antenna connection3327SPI connectors P8 and P93428I2C connectors P10 and P113529BOOT pin connections3731TX and RX leds3732POWER SUPPLY leds3733Schematic page 1 of 23834Schematic page 2 of 239                                                                                                    | 18 | LIS2DW12 sensor board                                                        |
| 20Top view (mounted on Raspberry Pi 3B)2721Bottom view2822Sensor boards alignment2823Jumper settings2924Power supply schematic3125Extended connector P1 from Raspberry Pi board3226SMA connector P2 for external antenna connection3327SPI connectors P8 and P93428I2C connectors P10 and P113529BOOT pin connections3630RESET pin connections3731TX and RX leds3732POWER SUPPLY leds3733Schematic page 1 of 23834Schematic page 2 of 239                                                                                                    | 19 | PROTO SPI board                                                              |
| 21Bottom view2822Sensor boards alignment2823Jumper settings2924Power supply schematic3125Extended connector P1 from Raspberry Pi board3226SMA connector P2 for external antenna connection3327SPI connectors P8 and P93428I2C connectors P10 and P113529BOOT pin connections3630RESET pin connections3731TX and RX leds3732POWER SUPPLY leds3733Schematic page 1 of 23834Schematic page 2 of 239                                                                                                    | 20 | Top view (mounted on Raspberry Pi 3B)                                        |
| 22Sensor boards alignment2823Jumper settings2924Power supply schematic3125Extended connector P1 from Raspberry Pi board3226SMA connector P2 for external antenna connection3327SPI connectors P8 and P93428I2C connectors P10 and P113529BOOT pin connections3630RESET pin connections3731TX and RX leds3732POWER SUPPLY leds3733Schematic page 1 of 23834Schematic page 2 of 239                                                                                                    | 21 | Bottom view                                                                  |
| 23Jumper settings2924Power supply schematic3125Extended connector P1 from Raspberry Pi board3226SMA connector P2 for external antenna connection3327SPI connectors P8 and P93428I2C connectors P10 and P113529BOOT pin connections3630RESET pin connections3731TX and RX leds3732POWER SUPPLY leds3733Schematic page 1 of 23834Schematic page 2 of 239                                                                                                    | 22 | Sensor boards alignment                                                      |
| 24Power supply schematic3125Extended connector P1 from Raspberry Pi board3226SMA connector P2 for external antenna connection3327SPI connectors P8 and P93428I2C connectors P10 and P113529BOOT pin connections3630RESET pin connections3731TX and RX leds3732POWER SUPPLY leds3733Schematic page 1 of 23834Schematic page 2 of 239                                                                                                    | 23 | Jumper settings                                                              |
| 25Extended connector P1 from Raspberry Pi board3226SMA connector P2 for external antenna connection3327SPI connectors P8 and P93428I2C connectors P10 and P113529BOOT pin connections3630RESET pin connections3731TX and RX leds3732POWER SUPPLY leds3733Schematic page 1 of 23834Schematic page 2 of 239                                                                                                    | 24 | Power supply schematic                                                       |
| 26SMA connector P2 for external antenna connection3327SPI connectors P8 and P93428I2C connectors P10 and P113529BOOT pin connections3630RESET pin connections3731TX and RX leds3732POWER SUPPLY leds3733Schematic page 1 of 23834Schematic page 2 of 239                                                                                                    | 25 | Extended connector P1 from Raspberry Pi board                                |
| 27SPI connectors P8 and P93428I2C connectors P10 and P113529BOOT pin connections3630RESET pin connections3731TX and RX leds3732POWER SUPPLY leds3733Schematic page 1 of 23834Schematic page 2 of 239                                                                                                    | 26 | SMA connector P2 for external antenna connection                             |
| 28       I2C connectors P10 and P11       35         29       BOOT pin connections       36         30       RESET pin connections       37         31       TX and RX leds       37         32       POWER SUPPLY leds       37         33       Schematic page 1 of 2       38         34       Schematic page 2 of 2       39                                                                                                    | 27 | SPI connectors P8 and P9                                                     |
| 29BOOT pin connections3630RESET pin connections3731TX and RX leds3732POWER SUPPLY leds3733Schematic page 1 of 23834Schematic page 2 of 239                                                                                                    | 28 | I2C connectors P10 and P11                                                   |
| 30       RESET pin connections       37         31       TX and RX leds       37         32       POWER SUPPLY leds       37         33       Schematic page 1 of 2       38         34       Schematic page 2 of 2       39                                                                                                    | 29 | BOOT pin connections                                                         |
| 31       TX and RX leds       37         32       POWER SUPPLY leds       37         33       Schematic page 1 of 2       38         34       Schematic page 2 of 2       39                                                                                                    | 30 | RESET pin connections                                                        |
| 32       POWER SUPPLY leds       37         33       Schematic page 1 of 2       38         34       Schematic page 2 of 2       39                                                                                                    | 31 | TX and RX leds                                                               |
| 33       Schematic page 1 of 2                                                                                                    | 32 | POWER SUPPLY leds                                                            |
| 34 Schematic page 2 of 2                                                                                                    | 33 | Schematic page 1 of 2                                                        |
|                                                                                                    | 34 | Schematic page 2 of 2                                                        |

# **List of Tables**

| 1 | Jumper documentation | 30 |
|---|----------------------|----|
| 2 | Bill of material     | 40 |

![](_page_52_Picture_1.jpeg)

# more than you expect

![](_page_52_Figure_3.jpeg)

E Constanting

Rudi-Schillings-Str. 31 54296 Trier Germany

Tel.: +49 651 99355-0 Fax.: +49 651 99355-69 www.we-online.com/wireless-connectivity